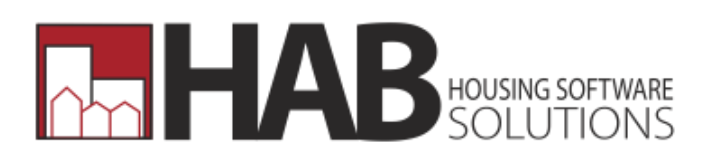

# **Community Service**

Community Service Manual 12-10-2012

| Community Service                                 | 4  |
|---------------------------------------------------|----|
| Overview                                          | 4  |
| Community Service Requirements                    | 4  |
| What makes community service a difficult task?    | 4  |
| How does HAB Community Service help?              | 5  |
| How to Access CS                                  | 6  |
| From the Community Service Module                 | 6  |
| From Encompass                                    | 9  |
| From the Tenant Rent Certification Screen         | 11 |
| Posting Community Service Hours                   | 12 |
| Posting CS Hours Required                         | 12 |
| Posting CS Hours Completed                        | 14 |
| Setting up CS Processing Groups                   | 16 |
| Viewing Community Services Balances               | 19 |
| CS Balance for an Individual Resident (CS Ledger) | 19 |
| Setting up Non-Compliance Agreements              | 21 |
| CS Balances for all Community Service Residents   | 25 |
| Community Service Reporting                       | 26 |
| Under "Current Hours Left" Tab                    | 26 |
| On the Community Service Ledger                   | 27 |
| In Community Service/Reports                      |    |

# **Community Service**

# Overview

Community Service Requirements have come and gone over the past few years, but currently they are the law. HAB's Community Service produce is designed to give HA staff a simple and flexible way to track individual tenants progress towards fulfilling the agencies community service requirements.

### **Community Service Requirements**

Passed initially as part of the QHWRA act of 1998 and targeted to start in the year 2000, the original rules were suspended until June of 2003. At that time HUD clarified the rules and issued PIH Notice 2003-17 stating that November 1<sup>st</sup>, 2003, would be the beginning date of Community Service Requirements. The rules are that all "qualified" participants of a Public Housing Program must show that they are either employed, in school or attending job training. If they fall under the term "qualified" and are not doing one of the above, then they need to perform some type of community service on a monthly basis. The amount of community service required is 8 hours per month. The definition of community service is flexible and the agencies may refer to local or state guidelines to find satisfactory definitions.

#### What makes community service a difficult task?

The law says to track community service monthly, but allows lots of leeway in the favor of the tenant in terms of timeliness. Every month the obligated tenant must work eight hours, but if they do not work that month, then they can "work-off" the debt in a future month. Obligated tenants can even build up a surplus of hours and use that surplus in the future.

The law says to check for compliance yearly, not monthly. So tenants can go up to 11 months without a review. If they are found to be non-compliant they can be given an additional 12 months to work off the debt of hours. (They would fulfill the normal eight hours per month plus additional hours for the unfinished previous years obligation.) The basic point-of-law is 96 hours within the span of a 12-month lease.

The law requires third-party verification for activities conducted outside of the PHA's domain. It could be tough to track down verifications where the volunteer work is seasonal or temporary.

The law is unclear on what to do with tenants that become "unqualified," but still owe hours. Do they still owe the hours? Do you wait until they are "obligated" again to monitor compliance? What if a tenant shirks the requirement for 10 months and then starts job training and gets a job.

#### How does HAB Community Service help?

One thing is certain! Every Housing Authority handles CS a little differently. Therefore, the CS software is flexible so that it meets the needs of every HA.

The system helps identify all individuals that fall under the Community Service Requirements and allows the user to easily move between the community service screen, the tenant recertification, and letter assistant. The module allows easy posting of the 96 CS hours required yearly and entering CS hours completed by Public Housing residents along with the capability to create letters and reports.

### From the Community Service Module

In Encompass, go to Tenant/Applicant Mgt - winCS.

| Enc ENCON | IPASS (rel 2 | 012.101) L | ookup App | olicants us | ing Filter: / | Applicants u | ising hbknox (h | abinc)  |           | and the second second | and they             |
|-----------|--------------|------------|-----------|-------------|---------------|--------------|-----------------|---------|-----------|-----------------------|----------------------|
| Find      | Tenant/Ap    | plicant Mg | t Fin     | ancial Mgt  | Prop          | erty Mgt     | Managers        | Reports | Help      | Setup                 |                      |
|           | -            |            |           |             |               |              | -               | ~       |           |                       |                      |
| Fam       | Heip         | Tor        | Fee       | RR          | Res           | Tek          | Ver (           |         |           | Stat                  | Stat                 |
|           |              |            |           |             | 1.00          |              |                 |         | ¥2        |                       |                      |
| WINFAM    | WINHAP       | WINTAR     | WINFSS    | WINKK       | WINKSS        | WINTRAK      | WINVER WI       | Letter  | Assistant | Tenant Statistic      | Applicant Statistics |

Once you click on the 'winCS' button, the following screen appears.

| ours Required per N | Nonth: 8            |                | Proj        | ect: (All) Proj    | ects           |                 | • R          | ows: 241      | Pending: |
|---------------------|---------------------|----------------|-------------|--------------------|----------------|-----------------|--------------|---------------|----------|
| List of a           | Il people who's Com | munity S       | ervice Indi | cator is currently | set to (1)     | ) Yes, (2) No ( | or (3) Pendi | ng in WinFam  |          |
| Search:             |                     |                |             |                    |                |                 |              |               |          |
| Head Name           | Member Name         | Member<br>Type | Staff       | Prog. Proj. Sub.   | Comm<br>Status | Last Reexam     | Last 50058   | Last Reason   | Move-    |
| ADDARD, Factory     | waters, reason      | Head           | debbie      | 1009 001           | (2) No         | 10/01/2012      | 10/01/2012   | Annual Reexam | 07/03/20 |
| Aut, Dephane        | Aut. Stephania      | Head           | debbie      | 1009 001           | (2) No         | 05/01/2012      | 12/01/2012   | Interim       | 12/28/20 |
| Balley Danial       | Balky Bally         | Adult          | debbie      | 1009 0012          | (2) No         | 10/01/2012      | 10/01/2012   | Annual Reexam | 10/27/2  |
| Subley Kinkerly     | Balking Division    | Spouse         | debbie      | 1009 103           | (1) Yes        | 01/01/2012      | 06/01/2012   | FSS           | 07/25/2  |
| Balany Kinducty     | Balany, Kindurty    | Head           | debbie      | 1009 103           | (2) No         | 01/01/2012      | 06/01/2012   | FSS           | 07/25/2  |
| Ballen, Karser      | Satiss, Garner      | Head           | beth        | 1009 002           | (2) No         | 08/22/2012      | 08/22/2012   | New Admission | 08/22/2  |
| Boardhiley Dayres   | Dearthing Titlang   | Spouse         | cherrie     | 1009 103           | (2) No         | 01/01/2013      | 01/01/2013   | Annual Reexam | 01/06/2  |
| Ball, Barbara       | Bell, Berbere       | Head           | debbie      | 1009 001           | (1) Yes        | 10/01/2012      | 10/01/2012   | Annual Reexam | 11/05/2  |
| Bargana, Patrica    | Barryanan, Padricis | Head           | tonya       | 1009 001           | (2) No         | 04/01/2012      | 04/01/2012   | Annual Reexam | 07/20/2  |
| Denii, Deniisy      | Beed, Bendly        | Head           | debbie      | 1009 103           | (2) No         | 05/01/2012      | 05/01/2012   | Annual Reexam | 02/17/2  |
| Builded Large       | Burn, Herliny       | Co-head        | jamie       | 1009 001           | (2) No         | 08/21/2012      | 08/21/2012   | New Admission | 08/21/2  |
| Bird, Julie         | Brd. Jule           | Head           | tonya       | 1009 001           | (2) No         | 04/01/2012      | 04/01/2012   | Annual Reexam | 04/14/2  |
| Blagg, Sarah        | Blagg, Sarah        | Head           | tonya       | 1009 001           | (2) No         | 04/01/2012      | 04/01/2012   | Annual Reexam | 08/13/2  |
| Scout Sectors       | Broast Sectors      | Head           | dehhie      | 1009 001           | (2) No         | 01/01/2013      | 01/01/2013   | Annual Reevam | 03/08/2  |

The first tab is the "View Required" tab. This option allows the user to display all tenants that have a community service indicator of Yes (1), No (2), or 3 (Pending). From this screen, a resident can be highlighted to go to other options: a double-click will bring the user to the tenant recertification screen and a right-click to the tenant's community service ledger.

There is a "Project" dropdown to choose all projects or view just one project at a time. An "E" button is available to export the information to Excel and a "CS Letter" button to create letters for community service residents. The next tab is the "Current Hours Left."

| w Required Cu        | urrent Hours Left   | Generat        | e Require         | d                  |                    |            |          |                        |                      |                  |     |
|----------------------|---------------------|----------------|-------------------|--------------------|--------------------|------------|----------|------------------------|----------------------|------------------|-----|
| Build                | Project: (All) Proj | ects           |                   | •                  |                    |            | _ r      | Include mov            | ved out family       | _                |     |
| Search:              |                     |                |                   |                    |                    |            |          | Show zeros             | and credits          |                  | 159 |
| Head Name            | Meniber Name        | Member<br>Type | Hours<br>Required | Hours<br>Completed | Hours<br>Remaining | Move-in    | Move-out | Current Comm<br>Status | UnitAddress          | Prog. Proj. Sub. | P   |
| Crigation .          | 11-repiler          | Head           | 96                | 0                  | 96                 | 07/01/2011 |          | 1                      | 100 Main Street 102  | 470              | 218 |
| N. S. Street         | in million and      | Head           | 232               | 104                | 128                | 05/08/2009 |          | 1                      | 437 Iowa Ave         | 120 A            | 160 |
| 1-sometime           | 11-manual           | Head           | 88                | 32.5               | 55.5               | 02/22/2012 |          | 1.                     | 300 N Jefferson St 5 | 130              | 162 |
| in the second second | 14-meriles          | Co-head        | 56                | 6                  | 50                 | 02/22/2012 |          | 1                      | 300 N Jefferson St 5 | 130              | 197 |
| - Andrew             | 11-Madety-          | Head           | 164               | 111.5              | 52.5               | 04/12/2007 |          | 4                      | 1580 McKnight St     | 120 8            | 104 |
| (Charles             | Principal Inc.      | Head           | 192               | 80                 | 112                | 03/28/2006 |          | 4                      | 170 S West St 823    | 110 A            | 896 |
| + Harrison           |                     | Head           | 8                 | 0                  | 8                  | 07/14/2008 |          | 3                      | 170 S West St 514    | 110 A            | 134 |
| of the state         | of the second       | Head           | 296               | 185                | 111                | 12/31/2005 | 1        | 1                      | 472 lowa Ave         | 120 A            | 266 |
| dimension.           | (in the stars       | Head           | 344               | 289,5              | 54.5               | 01/11/2011 |          | 1                      | 523 lowa Court       | 120 A            | 138 |
| - Ballet             | 1-Ballet            | Head           | 112               | 0                  | 112                | 03/09/2011 |          | 1                      | 170 S West St 115    | 110 A            | 207 |
| 4-bertasi            | (4 decision)        | Head           | 120               | 0                  | 120                | 05/19/2011 |          | 1                      | 476 Iowa Ave         | 120 A            | 217 |
| - Bagellout          | in despite to       | Head           | 40                | 22                 | 18                 | 06/19/2006 | 1        | 4                      | 529 Iowa Court       | 120 A            | 831 |
|                      | il destate          | Co-head        | 144               | 10                 | 134                | 03/29/2011 |          | 1                      | 2003 E. Knox St.     | 120 A            | 214 |
| ALC: NO.             | in the late         | Head           | 16                | 0                  | 16                 | 01/06/2010 |          | 4                      | 1574 McKnight St     | 120 8            | 177 |

This tab displays all the CS residents that owe CS hours. Notice the options to click on to "Include moved out family" and "Show zeros and credit" balances.

As in the previous tab, "All Projects" or just one at a time can be viewed. The "Build" button must be clicked to fill the screen.

From this screen, a resident can be highlighted to go to other options: a doubleclick will bring the user to the tenant recertification screen and a right-click to the tenant's community service ledger. The "E" button and "CS Letter" button are also available from this tab.

There are also two report options available – "CS Hours Remaining and CS Hours Remaining by Project" available for users that prefer reports to using the "E" button to export to Excel.

The final tab is the "Generate Required."

| Records last | t generated for:    | 11/2012 Hou           | rs Requir      | ed per Mon   | th: Processin    | g Group:       |              |             |             |                |      |
|--------------|---------------------|-----------------------|----------------|--------------|------------------|----------------|--------------|-------------|-------------|----------------|------|
| nter next mo | onth to generate    | 12/01/2012            |                | 8            | (All)            |                |              |             | • _         | enerate Next M | onth |
|              | Ger                 | nerate required recor | ds for ter     | nants set to | (1) Yes and (2)  | No. Click C    | Generate? co | lumn to add | Pending te  | nants.         | _    |
|              |                     |                       |                |              |                  |                | Total #      | of records: | 241 #       | of Pending:    | 1    |
| Generate?    | Head Name           | Member Name           | Member<br>Type | Staff        | Prog. Proj. Sub. | Comm<br>Status | Last Reexam  | Last 50058  | Last Rea    | son Move-in    | 1    |
| 1            | Hotel, Hotel        | Autom, Huter W        | Head           | debbie       | 1009 001         | (2) No         | 10/01/2012   | 10/01/2012  | Annual Reex | am 07/03/201   | 2    |
| V            | Aut, Stephania      | Aut. Stephania A.     | Head           | debbie       | 1009 001         | (2) No         | 05/01/2012   | 12/01/2012  | Interim     | 12/28/201      | 0    |
|              | Balley Densel       | States Bally J        | Adult          |              | 1009 001         | (2) No         |              |             |             | 10/27/201      | 1    |
|              | Tarkety, Circlerity | thesing Overlagher    | Spouse         |              | 1009 103         | (1) Yes        |              |             |             | 07/25/200      | 8    |
|              | Balking Kinterly    | Balance Kindow (p. 4) | Head           | debbie       | 1009 103         | (2) No         | 01/01/2012   | 06/01/2012  | FSS         | 07/25/200      | 8    |
| 7            | Baline, Karner      | Ballen, Karler-J      | Head           | beth         | 1009 002         | (2) No         | 08/22/2012   | 08/22/2012  | New Admiss  | ion 08/22/201  | 2    |
|              | Describing Depres   | Bearing Titlery       | Spouse         |              | 1009 103         | (2) No         |              |             |             | 01/06/201      | 1    |
| 1            | dell, Barbaris      | dut, betwee J         | Head           | debbie       | 1009 001         | (1) Yes        | 10/01/2012   | 10/01/2012  | Annual Reex | kam 11/05/200  | 7    |
|              | Bergener, Patrols   | Bergeren, Patricis E  | Head           | tonya        | 1009 001         | (2) No         | 04/01/2012   | 04/01/2012  | Annual Reex | kam 07/20/201  | 0    |
|              | Beek, Becky         | Best. Becky L         | Head           | debbie       | 1009 103         | (2) No         | 05/01/2012   | 05/01/2012  | Annual Reep | kam 02/17/201  | 0    |
|              | Bearline, Lacopy    | Blum, Harley C        | Co-head        | 1            | 1009 001         | (2) No         |              |             |             | 08/21/201      | 2    |
|              | Bird, Julie         | Best Jule II          | Head           | tonya        | 1009 001         | (2) No         | 04/01/2012   | 04/01/2012  | Annual Reex | cam 04/14/200  | 9    |
| 7            | Bagg, Sarah         | (Blagg, Sarah J       | Head           | tonya        | 1009 001         | (2) No         | 04/01/2012   | 04/01/2012  | Annual Reex | cam 08/13/200  | 9    |

This tab is available to post CS hours required to CS residents that have a status of Yes, No, or Pending. This tab will be covered in more detail later in this document in the section "Posting Hours Required" on page 12.

## From Encompass

When using Encompass to look up and work on Public Housing resident files, the Community Service information is available from the "PH/Owned Housing Tenant Action Bar."

| ENCOMPASS (rel 2012.101) Lookup Tenants u       | using Filter: Tenants - Pub | lic HSG using hbknox (hab          | inc)                   |                      |                |               |            |
|-------------------------------------------------|-----------------------------|------------------------------------|------------------------|----------------------|----------------|---------------|------------|
| Find Tenant/Applicant Mgt Financial             | Mgt Property Mgt            | Managers Reports                   | Help Setup             |                      |                |               |            |
| (                                               |                             |                                    | Miscellaneou           | 15 Other Payees      | Units          | Other         |            |
| × 🐵 💿                                           |                             | TRK                                | 🔲 😔 Vehicles           | 💮 PHAs (             | 🛞 PH Units 🛛 ( | HMS Notes     |            |
| xit Encompass Applicants Tenants Appli          | icants/Tenants Landlore     | ls Vacated Tracking M              | y Appts 💿 Driver Licer | nses 💿 Utility Co. ( | Sec 8 Units (  | 💮 To-Do List  | Show Pictu |
| Fenants - Public HSG •                          | PH/Owned Housin             | g Tenant Actions - MemoP           | ad 🥏                   | ~                    |                |               | 83         |
| Tenants - Lookup                                | Tenant Actions              | Appts/Letters Property             | Management Othe        |                      |                |               |            |
| smith                                           | Fss Fss                     | Fss                                | Rss Ver                | cte Cs               | Att            | ۲             |            |
| dionne 🜔 Exgort (,#) Sort                       |                             | ce FSS Addendum Kes                | ident svcs verity N    | community svc        | Attachments P  | rint bar Code |            |
| nit Label Last Name First Name M.I. Soc Sec # M | iddle Name Type Po<br>Stat  | rt Member HOH Full Name<br>us Type | Move In Move Out Inter | t 2 Vacate Address   | s City         | County Zip    | Staff As   |
| 56 Smith L D ****_*** D                         | ionne PH-Tenant Not         | Head Smith L D                     | 11/05/2010             | 1505 WORKINGHE       | St. Calesburg  | 6140142       | 51 ea      |
|                                                 |                             |                                    |                        |                      |                |               |            |

Clicking on the Community Service button will bring up the resident's community service ledger. The options on this screen will be covered in the section "CS Balance for an Individual Resident."

|               |               | _           |                        | Communi          | ty Ser        | vice Info    | prmation                        | 18                               |                |                                                                                                    |
|---------------|---------------|-------------|------------------------|------------------|---------------|--------------|---------------------------------|----------------------------------|----------------|----------------------------------------------------------------------------------------------------|
| ad Of House   | <b>e</b> : ); | 1000-12     | - Board -              | Last Re-E        | am Date:      | 11           | /05/2010 B                      | et.                              |                |                                                                                                    |
| Next>         | mber.         |             | 4411                   | Member Type      | Age           | D.O.B.       | Gender Disabled                 | Community Se<br>1=Yes (Required) | rvice Status   |                                                                                                    |
|               |               |             |                        | Comm             | unity 3       | Service      | History                         |                                  | _              |                                                                                                    |
| Records Sta   | art.          | 11/01/20    | 10 Thru Date:          | 12/01/2012       |               | Add          | Modily Delete                   | Print (From/Thru                 | Date)          |                                                                                                    |
| Move-in:      |               | 1/05/2010   |                        |                  |               |              |                                 | This Person                      | Running        | Currer                                                                                                    |
| Date credited | Staff         | Entered On: | Community Service      | Note Hours Dor   | e Hours Reg.  | Re-exam Date | Address                         | A                                | Total          | Monti                                                                                                    |
| 12/01/2012    | habinc        | 11/29/2012  | Monthly Required Hours | 0.00             | 8.00          | 11/05/2010   | 1595 McKnight St. , Galesburg   | ano por ango                     |                | -                                                                                                    |
| 08/01/2012    | habino        | 11/29/2012  | Monthly Required Hours | 0.00             | 8.00          | 11/05/2010   | 1595 McKnight St. , Galesburg : | Hrs. Required:                   | 176.00         | 0,0                                                                                                    |
| 06/01/2012    | habinc        | 11/20/2012  | Monthly Required Hours | 0.00             | 8.00          | 11/05/2010   | 1595 McKnight St. , Galesburg : | Hrs. Completed                   | 0.00           | 0.0                                                                                                    |
| 05/01/2012    | habing        | 11/20/2012  | Monthly Required Hours | 0.00             | 8.00          | 11/05/2010   | 1595 McKnight St., Galesburg    | Demaining                        |                | _                                                                                                    |
| 04/01/2012    | habinc        | 11/19/2012  | Monthly Required Hours | 0.00             | 8.00          | 11/05/2010   | 1595 McKnight St. , Galesburg : | ryennanning.                     | 176.00         | 0.0                                                                                                    |
| 03/01/2012    | habino        | 11/19/2012  | Monthly Required Hours | 0.00             | 8.00          | 11/05/2010   | 1595 McKnight St. , Galesburg : |                                  |                | -                                                                                                    |
| 02/01/2012    | habinc        | 11/19/2012  | Monthly Required Hours | 0.00             | 8.00          | 11/05/2010   | 1595 McKnight St. , Galesburg : | This Family                      |                |                                                                                                    |
| 01/01/2012    | habing        | 11/10/2012  | Monthly Required Hours | 0.00             | 8.00          | 11/05/2010   | 1595 McKnight St. , Galesburg : | THEFT                            |                |                                                                                                    |
| 12/01/2011    | habinc        | 03/23/2012  | Monthly Required Hours | 0.00             | 8.00          | 11/05/2010   | 1595 McKnight St. , Galesburg : | Hrs Required                     | 176.00         |                                                                                                    |
| 11/01/2011    | habinc        | 03/12/2012  | Monthly Required Hours | 0.00             | 8.00          | 11/05/2010   | 1595 McKnight St. , Galesburg : | That resperted.                  |                |                                                                                                    |
| 10/01/2011    | habinc        | 03/06/2012  | Monthly Required Hours | 0.00             | 8.00          | 11/05/2010   | 1595 McKnight St. , Galesburg : | Hrs. Completed                   |                |                                                                                                    |
| 09/01/2011    | habinc        | 09/08/2011  | Monthly Required Hours | 0.00             | 8.00          | 11/05/2010   | 1595 McKnight St. , Galesburg : | Remaining.                       | 176.00         | 0.0                                                                                                    |
| 05/01/2011    | habing        | 08/31/2011  | Monthly Required Hours | 0.00             | 8.00          | 11/05/2010   | 1995 McKnight St., Galesburg :  | Distances -                      | hermond        | ( Income of the local division of the local division of the local |
| 07/01/2011    | habino        | 08/31/2011  | Monthly Required Hours | 0.00             | 8.00          | 11/05/2010   | 1595 McKnight St. , Galesburg : | Non-Complia                      |                | 12                                                                                                    |
| 05/01/2011    | 68            | 06/07/2011  | Monthly Required Hours | 0.00             | 8.00          | 11/05/2010   | 1595 McKnight St., Galesburg    | Hour                             | Auto Concert   |                                                                                                    |
| 05/01/2011    | -             | 05/16/2011  | Monthly Required Hours | 0.00             | 8.00          | 11/05/2010   | 1595 McKnight St. , Galesburg : | Hours                            | Auto Generati  | NG .                                                                                                    |
| 04/01/2011    | ea            | 04/13/2011  | Monthly Required Hours | 0.00             | 8.00          | 11/05/2010   | 1595 McKnight St. , Galesburg : | Hours                            | cintered by St |                                                                                                    |
| 03/01/2011    | **            | 03/07/2011  | Monthly Required Hours | 0.00             | 8.00          | 11/05/2010   | 1595 McKnight St. , Galesburg   | - HMS Not                        | esS            | Letter                                                                                                    |
| * had         | -             | _           |                        |                  |               |              |                                 |                                  |                |                                                                                                    |
| Exit (ESC)    |               | Save (F3)   | Export                 | Selected<br>Done | Selec<br>Requ | cted<br>ired | # of records: 22                |                                  |                | 19100                                                                                                    |

| Find                                                 | Tenant/Applicant Mgt                                                                                                    | Financia    | al Mgt      | Property  | Mgt M    | lanagers    | Rep   |
|------------------------------------------------------|----------------------------------------------------------------------------------------------------|-------------|-------------|-----------|----------|-------------|-------|
| Exit Enco                                            | mpass Applicants                                                                                                    | ants App    | olicants/Te | enants La | undlords | Uacated Tra | cking |
| Comm.<br>Comm.<br>Comm.<br>Comm.<br>FSS Te<br>FSS Te | Service - (1) Yes<br>Service - (1) Yes<br>Service - (2) No<br>Service - (3) Pending<br>Service - (4) Exempt<br>nants<br>nants - Current<br>ions - Last 7 days |             | Cle         | ar        |          |             |       |
| Inspect<br>Inspect                                   | ions - Next 7 days<br>ions - This Month                                                                                                    |             | rt 👔        | Project   | Staff A  | LL          | HOHE  |
| My App                                               | ions - Today<br>pointments                                                                                                    |             |             | Type      | Status   | Туре        | i     |
| My App<br>My App<br>My App                           | oointments - Last 30 Day:<br>oointments - Next 10 day:<br>oointments - Today                                                                                  | s<br>s<br>▼ |             |           |          |             |       |

# From the Tenant Rent Certification Screen

When in a resident's "Tenant Information" screen, the resident's community service ledger is available from the "Household" tab.

| Form Related     | Tenant Activ          | ons/Processes                 | Reports       |               |                                        |                                   |                  |         |         |                      |
|------------------|-----------------------|-------------------------------|---------------|---------------|----------------------------------------|-----------------------------------|------------------|---------|---------|----------------------|
| ) III (          | Current     Permanent | SSN<br>Find An SSN            | Print Screen  | Printer Sho   | P (Potures PD                          | <b>,</b>                          |                  |         |         |                      |
| lard Quick P     | eriod Bat             | sic Household<br>L D Smith @1 | Income Asset  | s Allowance   | es   Other/Addr   W<br>9, IL 614014251 | erify   Rent Calc  <br><u>C</u> H | FSS Tax Credit   | Misc El | 002 o   | (8) Family<br>MEMBER |
| ly (habinc) Work | dis •                 | # Last Na                     | me First Name | M.L. Mide S   | alut (Sr., Sex                         | SSN Typ                           | Date of Birth    | ge Elde | (Disa ( | Citize Eth           |
|                  |                       | 1                             | L             | D Diot M      | s. F.                                  | H                                 | 04/20/1979       | 31 N    | NE      |                      |
| L. 1595 McKnig   | pht St                | 2                             | N             | Q Qua         | F                                      | Y                                 | 04/05/2001       | 9 N     | NE      | C N                  |
|                  |                       | 3                             | м             | T Tere        | M                                      | Y                                 | 03/19/2003       | 7 N     | NE      | IC N                 |
|                  |                       | 4                             |               |               |                                        |                                   |                  |         |         |                      |
|                  | L                     | ast Name:                     | Smith         |               |                                        |                                   | H                | Head    |         |                      |
|                  | F                     | irst Name:                    | L             |               | Middle Init: [                         | Middle Name                       | : Dionne         |         | Pace    |                      |
|                  | s                     | alutation:                    | Ms. •         | (Sr., Jr. III | ) -                                    |                                   |                  |         | F W     | hite                 |
|                  | s                     | SN:                           | 119-49-4410   | ARN:          |                                        |                                   |                  |         | ₩ BI    | ack/Afric            |
|                  | D                     | ate of Birth:                 | 04/20/197     | 9 Age:        | 31                                     | Elderly: Disa                     | ability: Educati | on:     | ∏ In    | dian-Am              |
|                  | G                     | ender:                        | Female        |               |                                        |                                   |                  | n       | E H     | sian<br>waijan//     |
|                  | E                     | thnicity:                     | Non-Hispanic  |               |                                        |                                   |                  | 9       |         | annanara             |
|                  | 0                     | itizenship:                   | EC EL Citiz   | - 19          | Principal Langu                        | uage:                             |                  |         |         |                      |
| tal.             | , 6                   | Community Servic              | e 1 Yes       |               |                                        | M                                 | OTES             |         | Notew   | orthy Pa             |
|                  |                       | lace of Birth:                | Chicago, IL   |               |                                        |                                   | 100000           | A N     | None    |                      |

The following resident CS ledger will appear.

|               |             | _           |                                                                                                    | Comm      | unit    | y Ser             | vico Inf     | ormation         |                 | - 14                           |                    |                                       |
|---------------|-------------|-------------|----------------------------------------------------------------------------------------------------|-----------|---------|-------------------|--------------|------------------|-----------------|--------------------------------|--------------------|---------------------------------------|
| ad Of House   | <b>6</b> () | tenter 7 a  | CONTRACTOR OF STREET, STREET, STRE | Last      | Re-Exa  | m Date:           | 1            | 05/2010          | Pint            |                                |                    |                                       |
| Next>         | mber.       |             | Member Typ                                                                                                    |           | • A     | <b>98</b><br>33 0 | D.O.8.       | Gender C         | Disabled<br>N   | Community S<br>1=Yes (Required | ervice Status<br>) | 5                                     |
| 2             |             |             |                                                                                                    | C         | mm      | unity 3           | Service      | History          |                 |                                |                    |                                       |
| Records Sta   | art.        | 11/01/20    | 110 Thru Date:                                                                                                    | 12/01/201 | 2       |                   | Add          | Modily           | Delete          | Pant (From/The                 | u Date)            |                                       |
| Move-in:      | 10          | 1/05/2010   |                                                                                                    |           |         |                   |              |                  |                 | This Person                    | Running            | Currer                                |
| Date credited | Staff       | Entered On: | Community Service                                                                                                    | Note Hou  | rs Done | Hours Reg.        | Re-exam Date | Addres           | 15              |                                | Total              | Monti                                 |
| 12/01/2012    | habinc      | 11/29/2012  | Monthly Required Hours                                                                                                    | 1 3       | 00.0    | 8.00              | 11/05/2010   | 1595 McKnight SI | . Galesburg     |                                | -                  | -                                     |
| 08/01/2012    | habino      | 11/29/2012  | Monthly Required Hours                                                                                                    | 30        | 0.00    | 8.00              | 11/05/2010   | 1595 McKnight St | , Galesburg     | Hrs. Required:                 | 176.00             | 0.0                                   |
| 06/01/2012    | habing      | 11/20/2012  | Monthly Required Hours                                                                                                    | 10        | 00.0    | 8.00              | 11/05/2010   | 1595 McKnight SI | t . Galesburg : | Hrs. Completed                 | 0.00               | 0.0                                   |
| 05/01/2012    | habing      | 11/20/2012  | Monthly Required Hours                                                                                                    | 3         | 0.00    | 8.00              | 11/05/2010   | 1595 McKnight St | L . Galesburg : | Remaining                      |                    | _                                     |
| 04/01/2012    | habinc      | 11/19/2012  | Monthly Required Hours                                                                                                    | 1 10      | 0.00    | 8.00              | 11/05/2010   | 1595 McKnight St | t. Galesburg :  | Population of the second       | 176.00             | 0.0                                   |
| 03/01/2012    | habinc      | 11/19/2012  | Monthly Required Hours                                                                                                    |           | 0.00    | 8.00              | 11/05/2010   | 1595 McKnight St | . Galesburg :   |                                |                    | 1                                     |
| 02/01/2012    | habinc      | 11/19/2012  | Monthly Required Hours                                                                                                    | 1         | 0.00    | 8.00              | 11/05/2010   | 1595 McKnight Si | , Galesburg :   | This Family                    |                    |                                       |
| 01/01/2012    | habing      | 11/10/2012  | Monthly Required Hours                                                                                                    |           | 00.0    | 8.00              | 11/05/2010   | 1595 McKnight Si | . Galesburg :   | THEFT                          |                    | - 214                                 |
| 12/01/2011    | habinc      | 03/23/2012  | Monthly Required Hours                                                                                                    | 1         | 00.0    | 8.00              | 11/05/2010   | 1595 McKnight St | , Galesburg :   | Hrs Decaired                   | 176.00             |                                       |
| 11/01/2011    | habinc      | 03/12/2012  | Monthly Required Hours                                                                                                    |           | 0.00    | 8.00              | 11/05/2010   | 1595 McKnight St | Galesburg :     | rita. resquireta.              |                    |                                       |
| 10/01/2011    | habing      | 03/06/2012  | Monthly Required Hours                                                                                                    |           | 00.0    | 8.00              | 11/05/2010   | 1595 McKnight SI | Galesburg :     | Hrs. Completed                 |                    |                                       |
| 09/01/2011    | habinc      | 09/08/2011  | Monthly Required Hours                                                                                                    |           | 0.00    | 8.00              | 11/05/2010   | 1595 McKnight SI | Galesburg :     | Remaining.                     | 176.00             | 0.0                                   |
| 05/01/2011    | habing      | 08/31/2011  | Monthly Required Hours                                                                                                    | : J.      | 0.00    | 8.00              | 11/05/2010   | 1595 McKnight St | . Galesburg :   |                                | (income of         | I I I I I I I I I I I I I I I I I I I |
| 07/01/2011    | habino      | 08/31/2011  | Monthly Required Hours                                                                                                    |           | 00.0    | 8.00              | 11/05/2010   | 1595 McKnight SI | L, Galesburg:   | Non-Comple                     | ance anreem        | ent?                                  |
| 05/01/2011    | ea          | 06/07/2011  | Monthly Required Hours                                                                                                    |           | 0.00    | 8.00              | 11/05/2010   | 1595 McKnight St | . Galesburg :   | Line and Line                  | Auto Conse         | 100                                   |
| 05/01/2011    | e4.         | 05/16/2011  | Monthly Required Hours                                                                                                    | 1         | 0.00    | 8.00              | 11/05/2010   | 1595 McKnight St | . Galesburg:    | Hours                          | Fetuco Gener       | Reg                                   |
| 04/01/2011    | ea          | 04/13/2011  | Monthly Required Hours                                                                                                    |           | 00.0    | 8.00              | 11/05/2010   | 1595 McKnight St | . Galesburg     | Hours                          | Entered by         | Stat                                  |
| 03/01/2011    | ea          | 03/07/2011  | Monthly Required Hours                                                                                                    |           | 0.00    | 8.00              | 11/05/2010   | 1595 McKnight St | . Galesburg : _ | HMS No                         | tes (              | S Letter                              |
| Exit (ESC)    |             | Save (F3)   | Export                                                                                                    | Selecte   | t)      | Selec<br>Requ     | ted ired     | # of records:    | 22              |                                |                    | 19100                                 |

1

# Posting Community Service Hours

#### **Posting CS Hours Required**

Community Service hours can be posted to all residents with a status of (1) Yes, (2) No and (3) Pending. This option is available under Tenant/Applicant Mgt – winCS – Generate Required. Each month eight hours of required community service can be posted to each resident's CS ledger.

| Rec<br>Enter                                                                                                    | Require<br>ords last<br>r next mo | t generated for: | Left         Generate           05/2012         Hou           06/01/2012         1 | Require     | d per Mon<br>8 | th Processin<br>AMP 1 | g Group:      | 2                    |                | Gener         | ate Next Mon | th       |
|----------------------------------------------------------------------------------------------------|-----------------------------------|------------------|------------------------------------------------------------------------------------|-------------|----------------|-----------------------|---------------|----------------------|----------------|---------------|--------------|----------|
| Generate required records for tenants set to (1) Yes and (2) No. Click 'Generate?' column to add Pending tenants. Total # of records: 21 # of Pending: 2 |                                   |                  |                                                                                    |             |                |                       |               |                      |                |               |              |          |
|                                                                                                    | Generate?                         | Head Name        | 3 Member Name                                                                      | Member      | Staff          | Prog. Proj. Sub.      | Comm          | Last Reexam          | Last 50058     | Last Reason   | Move-in      |          |
|                                                                                                    |                                   |                  |                                                                                    | lype        |                |                       | Statue        |                      |                |               |              |          |
|                                                                                                    |                                   | Barnes, G        | Barnes, G G                                                                        | Head        | bw             | 0962 110 / 4          | (3) Pending   | 07/01/2011           | 07/01/2011     | Annual Reexam | 07/14/2008   |          |
|                                                                                                    | <b>·</b>                          | Thompson, L      | Thompson, L S                                                                      | Head        | bw             | 0962 110 A            | (3) Pending   | 04/01/2011           | 04/01/2011     | Interim       | 04/25/2008   |          |
|                                                                                                    | <b>V</b>                          | Steward, S       | Steward, S S                                                                       | Head        | bw             | 0962 110 A            | (2) No        | 06/01/2011           | 06/01/2011     | New Admission | 06/01/2011   |          |
|                                                                                                    | <b>V</b>                          | Clark, R         | Clark, R J                                                                         | Head        | bw             | 0962 110 A            | (2) No        | 11/01/2011           | 12/01/2011     | Interim       | 11/05/2009   |          |
|                                                                                                    | <b>V</b>                          | Hall, S          | Hall, S L                                                                          | Head        | bw             | 0962 110 A            | (2) No        | 06/01/2011           | 06/01/2011     | Annual Reexam | 06/02/2008   | Ī        |
|                                                                                                    | <b>V</b>                          | Zefo, M          | Zefo, M C                                                                          | Head        | bw             | 0962 110 B            | (2) No        | 05/12/2011           | 05/12/2011     | New Admission | 05/12/2011   | Ĩ        |
|                                                                                                    | <b>V</b>                          | Becton, T        | Becton, T T                                                                        | Head        | bw             | 0962 110 A            | (1) Yes       | 03/01/2012           | 03/01/2012     | Annual Reexam | 03/09/2011   |          |
|                                                                                                    | <b>V</b>                          | Goodwin, J       | Goodwin, J J                                                                       | Head        | bw             | 0962 110 A            | (1) Yes       | 03/30/2011           | 03/30/2011     | New Admission | 03/30/2011   | T        |
|                                                                                                    | <b>V</b>                          | Hughes, C        | Hughes, C C                                                                        | Head        | bw             | 0962 110 A            | (1) Yes       | 01/21/2011           | 06/01/2012     | Interim       | 01/21/2011   |          |
|                                                                                                    | <b>V</b>                          | Overstreet, J    | Overstreet, J J                                                                    | Head        | bw             | 0962 110 A            | (1) Yes       | 06/01/2011           | 06/01/2011     | New Admission | 06/01/2011   | Ť .      |
|                                                                                                    | <b>V</b>                          | Osborn, C        | Osborn, C D                                                                        | Head        | bw             | 0962 110 A            | (1) Yes       | 04/01/2012           | 04/01/2012     | Annual Reexam | 04/01/2004   | t l      |
|                                                                                                    | <b>V</b>                          | Shaffer, T       | Shaffer, T E                                                                       | Head        | bw             | 0962 110 B            | (1) Yes       | 05/16/2011           | 05/16/2011     | New Admission | 05/16/2011   | t l      |
|                                                                                                    | <b>V</b>                          | Snell, J         | Snell, J T                                                                         | Head        | bw             | 0962 110 A            | (1) Yes       | 03/18/2011           | 03/18/2011     | New Admission | 03/18/2011   |          |
| ۰<br>۲                                                                                                    | Export                            | To see ten       | ant details, double                                                                | -click a li | ne 5           | To see Comm           | unity Service | ,<br>e details, righ | t click a line |               | •            | <u> </u> |

When opening this screen, the date CS hours were last generated is displayed along with the next month to generate. These dates are filled automatically by the software. The only time a date needs to be entered is the first time posting CS hours in the HAB software.

Processing groups can be set up so that a HA can post CS hours required for one development (or AMP) at a time. The default setting is (All) projects so the HA can decide what they prefer to do. Once you decide to do (All) OR set up separate processing groups, that method should be continued each month for consistency and making sure residents are not posted more than eight hours per month.

# **NOTE:** Instructions for setting up processing groups are on page 16 of this document.

The columns can be sorted by clicking on the column heading. This screenshot is sorted by "Comm Status" so that the tenants marked as (3) Pending can be checked or not checked to post eight hours of CS. Notice that family members have a blue font and Heads of House have a black font.

The "Generate?" column can be checked or not checked to generate CS hours required for residents with a CS status of (3) Pending. Residents with a status of (1) Yes and (2) No are automatically checked "on" by the software to have eight hours of CS required posted.

5

4

3

A double-click will bring the user to the tenant recertification screen and a rightclick to the tenant's community service ledger. The "E" button is also available to send this information to Excel for reporting purposes.

<u>Generate Next Month</u>

Once everything is reviewed, click on the "Generate Next Month" button to post eight hours of CS required to each resident's CS ledger.

Below is a resident's CS ledger which was accessed by highlighting and right-clicking on the resident from the "Generate Required" screen. Notice the eight hours in the "Hours Req." column for the date of 06/01/2012. This is the amount that was generated automatically from the "Generate Required" option

|                               |        |               |                        | Communit            | y Ser           | VICE INT                     | ormation          |              |                                |                     |         |
|-------------------------------|--------|---------------|------------------------|---------------------|-----------------|------------------------------|-------------------|--------------|--------------------------------|---------------------|---------|
| Head Of House                 | 9:     | ineres († )   | 78-6-638               | Last Re-Exa         | m Date:         | - 10                         | 0/01/2010         | Print        |                                |                     |         |
| Household Me<br><u>N</u> ext> | mber:  | encer,7 / 775 | 42,4309                | Member Type Ag<br>H | <b>je</b><br>31 | <b>D.O.B</b> .<br>01/15/1981 | Gender D          | isabled<br>N | Community S<br>1=Yes (Required | ervice Status<br>I) | •       |
|                               |        |               |                        | Comm                | unity           | Service                      | History           |              |                                |                     |         |
| Records Sta                   | irt:   | 10/01/20      | 009 Thru Date:         | 01/01/2013          |                 | Add                          | Modify            | Delete       | Print (From/Th                 | u Date)             |         |
| Move-in:                      | 0      | 9/28/2009     |                        |                     |                 |                              |                   |              | This Person                    | Running             | Current |
| Date credited                 | Staff  | Entered On:   | Community Service N    | lote Hours Done     | Hours Req       | Re-exam Date                 | Address           | s )          |                                | Total               | Month   |
| 06/01/2012                    | habinc | 12/01/2012    | Monthly Required Hours | 0.00                | 8.00            | 09/01/2010                   | 170 S West St, 31 | 6, Galesbur  |                                | 224.00              |         |
| 05/01/2012                    | habinc | 11/29/2012    | Monthly Required Hours | 0.00                | 8.00            | 09/01/2010                   | 170 S West St, 31 | 6, Galesbur  | Hrs. Required:                 | 264.00              | 0.00    |
| 04/01/2012                    | habinc | 11/19/2012    | Monthly Required Hours | 0.00                | 8.00            | 09/01/2010                   | 170 S West St, 31 | 6, Galesbur  | Hrs. Completed:                | 116.00              | 0.00    |
| 03/01/2012                    | habinc | 11/19/2012    | Monthly Required Hours | 0.00                | 8.00            | 09/01/2010                   | 170 S West St, 31 | 6, Galesbur  | Demaining:                     |                     |         |
| 02/01/2012                    | habinc | 11/19/2012    | Monthly Required Hours | 0.00                | 8.00            | 09/01/2010                   | 170 S West St, 31 | 6, Galesbur  | rtemaining.                    | 148.00              | 0.00    |
| 01/01/2012                    | habinc | 11/10/2012    | Monthly Required Hours | 0.00                | 8.00            | 09/01/2010                   | 170 S West St, 31 | 6, Galesbur  |                                |                     |         |
| 12/01/2011                    | habinc | 03/23/2012    | Monthly Required Hours | 0.00                | 8.00            | 09/01/2010                   | 170 S West St, 31 | 6, Galesbur  | This Eamily                    |                     |         |
| 11/01/2011                    | habinc | 03/12/2012    | Monthly Required Hours | 0.00                | 8.00            | 09/01/2010                   | 170 S West St, 31 | 6, Galesbur  | This ranny                     |                     |         |
| 10/01/2011                    | habinc | 03/06/2012    | Monthly Required Hours | 0.00                | 8.00            | 09/01/2010                   | 170 S West St, 31 | 6, Galesbur  | Hrs. Doguirad:                 | 440.00              |         |
| 09/01/2011                    | habinc | 09/08/2011    | Monthly Required Hours | 0.00                | 8.00            | 09/01/2010                   | 170 S West St, 31 | 6, Galesbur  | riis. Required.                | -                   |         |
| 08/01/2011                    | habinc | 08/31/2011    | Monthly Required Hours | 0.00                | 8.00            | 09/01/2010                   | 170 S West St, 31 | 6, Galesbur  | Hrs. Completed:                | 116.00              |         |
| 07/01/2011                    | habinc | 08/31/2011    | Monthly Required Hours | 0.00                | 8.00            | 09/01/2010                   | 170 S West St, 31 | 6, Galesbur  | Remaining                      | 324.00              | 0.00    |
|                               |        |               |                        |                     |                 |                              |                   |              |                                | -                   |         |

# Posting CS Hours Completed

To enter CS hours that a resident has completed go the resident's CS Ledger.

|   |                              |              |               | Co                     | mmunıt      | y Serv            | vice Info           | ormation            |                |      |                         |               |         |
|---|------------------------------|--------------|---------------|------------------------|-------------|-------------------|---------------------|---------------------|----------------|------|-------------------------|---------------|---------|
| н | ead Of House                 | <b>e</b> :   | Bradford,K /  | 786-68-2004            | Last Re-Exa | m Date:           | 06                  | 6/01/2011           | P              | rint |                         |               |         |
| н | ousehold Me<br><u>N</u> ext> | mber:<br>Bra | dford,K / 786 | Membe<br>5-68-2004     | erType Ag   | <b>ge</b><br>46 0 | D.O.B.<br>8/02/1966 | Gender Di           | sabled<br>N    |      | Community S<br>4=Exempt | ervice Status | •       |
|   |                              |              |               |                        | Comm        | unity /           | 8 ervic e           | History             |                |      |                         |               |         |
|   | Records Sta                  | irt:         | 06/01/20      | 07 Thru Date: 01/0     | 1/2013      | (                 | Add                 | Modify              | Delete         | в    | Print (From/Th          | ru Date)      |         |
|   | Move-in:                     | 0            | 6/19/2006     |                        |             |                   |                     |                     |                |      | This Person             | Running       | Current |
|   | Date credited                | Staff        | Entered On:   | Community Service Note | Hours Done  | Hours Req.        | Re-exam Date        | Address             | 5              |      |                         | Total         | Month   |
|   | 07/13/2010                   | ea           | 07/13/2010    | turned in on 7/13/10   | 10.00       |                   | 06/01/2010          | 529 Iowa Court, , G | Galesburg, I   | 216  |                         | 10.00         |         |
|   | 06/15/2010                   | ea           | 06/15/2010    | turned in on 6/15/10   | 12.00       |                   | 06/01/2010          | 529 Iowa Court, , G | Galesburg, I 2 | 216  | Hrs. Required:          | 40.00         | 0.00    |
|   | 06/01/2010                   | habinc       | 12/01/2012    |                        | 8.00        |                   | 06/01/2011          | 529 Iowa Court, , G | Galesburg, 🕻   | 216  | Hrs. Completed:         | 30.00         | 0.00    |
|   | 03/01/2010                   | ea           | 03/18/2010    | Monthly Required Hours | 0.00        | 8.00              | 06/01/2009          | 529 Iowa Court, , G | Galesburg, I 2 | 216  | Remaining:              |               |         |
|   | 02/01/2010                   | ea           | 02/01/2010    | Monthly Required Hours | 0.00        | 8.00              | 06/01/2009          | 529 Iowa Court, , G | Galesburg, 🕻   | 216  | . to maining.           | 10.00         | 0.00    |
|   | 01/01/2010                   | ea           | 01/05/2010    | Monthly Required Hours | 0.00        | 8.00              | 06/01/2009          | 529 Iowa Court, , G | Galesburg, I 2 | 216  |                         |               | ,       |
|   | 12/01/2009                   | ea           | 12/03/2009    | Monthly Required Hours | 0.00        | 8.00              | 06/01/2009          | 529 Iowa Court, , G | Galesburg, 🕻   | 216  | This Family             |               |         |
|   | 11/01/2009                   | ea           | 11/17/2009    | Monthly Required Hours | 0.00        | 8.00              | 06/01/2009          | 529 Iowa Court, , G | Galesburg, I 2 | 216  | <u>y</u>                |               |         |
|   | 07/01/2007                   | dt           | 07/02/2007    | amended to match file  | 0.00        | 0.00              | 06/01/2007          | 529 Iowa Court, , G | Galesburg, [2  | 216  | Hrs. Required:          | 40.00         |         |
|   |                              |              |               |                        |             |                   |                     |                     |                |      | Hrs. Completed:         | 30.00         |         |

Click on the "Add" button.

| Add Community Service Hours:                                                                                          |                                                                  | × |
|----------------------------------------------------------------------------------------------------|------------------------------------------------------------------|---|
| Hours are for: 1 08/01/2010<br>Hours worked: 2 6.00<br>Notes(1,016 Character Limit)<br>Mowed lawn for Youth Center. 3 | Click here if this is a<br>Monthly Required record.<br>Required? | * |
| Save                                                                                                    | <u>C</u> ancel                                                   |   |

1

Type in the date the hours were done. This record will automatically be attached to the current re-exam period.

Type in the number of hours that were completed. There is no need to make it a negative amount as the system tags it as hours completed.

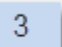

2

A note field is available to add any notes about this record.

4

If hours required need to be added manually, click on the "Required?" checkbox so that hours can be "charged" to the resident's account.

Click on the "Save" button to save this information. It will display as follows.

| Records Sta   | art:   | 06/01/20    | 07 Thru Date:           | 01/01  | /2013      |            | Add          | Modify Del                   | ete |
|---------------|--------|-------------|-------------------------|--------|------------|------------|--------------|------------------------------|-----|
| Move-in:      | 0      | 6/19/2006   |                         |        |            |            |              |                              |     |
| Date credited | Staff  | Entered On: | Community Service N     | Note   | Hours Done | Hours Reg. | Re-exam Date | Address                      |     |
| 08/01/2010    | habinc | 12/01/2012  | Mowed lawn for Youth Ce | enter. | 6.00       |            | 06/01/2011   | 539 lowa Court, , Galesburg, | 216 |
| 07/13/2010    | ea     | 07/13/2010  | turned in on 7/13/10    |        | 10.00      |            | 06/01/2010   | 529 Iowa Court, , Galesburg, | 216 |

There are "Modify" and "Delete" buttons to modify or delete any record that was entered.

|               |        |             |                         |        | Commu      | unity 🗄    | Service      | History         |                |              |            |
|---------------|--------|-------------|-------------------------|--------|------------|------------|--------------|-----------------|----------------|--------------|------------|
| Records Sta   | art:   | 06/01/20    | 07 Thru Date:           | 01/01  | /2013      |            | Add          | Modify          | Delete         | Print (From/ | Thru Date) |
| Move-in:      | 0      | 6/19/2006   |                         |        |            |            |              |                 |                | This Person  | Running    |
| Date credited | Staff  | Entered On: | Community Service N     | lote   | Hours Done | Hours Req. | Re-exam Date | Addre           | ss             | 1            | Total      |
| 08/01/2010    | habinc | 12/01/2012  | Mowed lawn for Youth Ce | enter. | 6.00       |            | 06/01/2011   | 529 Iowa Court, | Galesburg, 216 |              | 10.00      |

# Setting up CS Processing Groups

In the CS software, go to Setup.

| Find           | Tenant/A      | pplicant Mg      | t Fin                    | ancial Mgt  | Prop          | erty Mgt       | Manager       | s Re        | ports  | Help             | Setup                     |         |
|----------------|---------------|------------------|--------------------------|-------------|---------------|----------------|---------------|-------------|--------|------------------|---------------------------|---------|
| Faim<br>winFAM | Hap<br>winHAP | Tar<br>winTAR    | F55<br>winFS5            | RR<br>winRR | Rss<br>winRSS | Trk<br>winTRAK | Ver<br>winVER | Cs<br>winCS | Letter | .fr<br>Assistant | Stat<br>Tenant Statistics | Applica |
|                |               | Comm<br>Exit Com | unity Servi<br>ImService | Repor       | ts Se         | tup            |               |             |        |                  |                           |         |

# Click on "Add Group" and type in the new of the processing group.

| Set up | Community Service Processing Gr | oups       |            |              |                |                |     |            |            |              |                       | Ex.      | 3 |
|--------|---------------------------------|------------|------------|--------------|----------------|----------------|-----|------------|------------|--------------|-----------------------|----------|---|
| Pr     | ocessing Group                  |            |            |              |                |                |     |            |            |              |                       |          |   |
| AM     | P 1                             |            |            | •            | <u>E</u> dit G | roup Name      |     | Add (      | Grou       | p 🦰          |                       |          |   |
| Pro    | jects in Processing Group       |            |            |              |                |                | Ava | ailable    | Pro        | jects        |                       |          |   |
|        | Project Name                    | Pgrm<br>ID | Proj<br>ID | Sub<br>group |                |                |     | Pgrm<br>ID | Proj<br>ID | Sub<br>group | Project Name          | <b>^</b> |   |
|        | 001(A) Moon Tower A - 170 S.    | 0962       | 110        | A            |                |                |     | 2000       | 201        |              | Prairieland Townhouse |          |   |
|        | 001(B) Moon Tower B - 255 W     | 0962       | 110        | В            |                |                |     | 3000       | 301        |              | Prairieland 236       |          |   |
|        |                                 |            |            |              |                |                |     | 4000       | 401        |              | Brentwood             |          |   |
|        |                                 |            |            |              |                | Add            |     | 4500       | 450        |              | Tax Burnwood          |          |   |
|        |                                 |            |            |              |                |                |     | 4600       | 460        |              | Shady Oaks - NC w/s   |          |   |
|        |                                 |            |            |              |                |                |     | 4700       | 470        |              | Triplite PH w/some TA |          |   |
|        |                                 |            |            |              |                |                |     | 9000       | 660        |              | Prairieland App Depos |          |   |
|        |                                 |            |            |              |                |                |     | 9000       | 666        |              | Prairieland Non-Tenan |          |   |
|        |                                 |            |            |              |                | <u>R</u> emove |     | 9000       | 880        |              | Brentwood App Depos   |          |   |
|        |                                 |            |            |              |                |                |     | 9000       | 888        |              | Brentwood Non-Tenan   |          |   |
|        |                                 |            |            |              |                |                |     | 9000       | 999        |              | LR Non-Tenant Receip  |          |   |
|        |                                 |            |            |              |                |                |     | 0100       | 010        |              | Vouchor Fraud         | Ŧ        |   |
|        |                                 |            |            |              |                |                |     |            |            |              |                       |          |   |
|        |                                 |            |            |              |                |                |     |            |            |              |                       |          |   |
|        | 21056                           |            |            |              |                |                |     |            |            |              |                       |          |   |
|        |                                 |            |            |              |                |                |     |            |            |              |                       |          |   |

| Processing Group         | Enter new group | p name here !              |
|--------------------------|-----------------|----------------------------|
| AMP 1                    | - AMP 4         |                            |
| Projects in Processing G | roup            | Available Projects         |
| Project Name             | Pgrm Proj Sub   | Pgrm Proj Sub Project Name |

Tab out of the "Enter new group name here!" and assign projects to the processing group by highlighting the projects under "Available Projects" and clicking on the "Add" button.

| Processing Group          |      |            |     |                 |          |     |            |            |              |                       |   |
|---------------------------|------|------------|-----|-----------------|----------|-----|------------|------------|--------------|-----------------------|---|
| AMP 4                     |      |            | •   | <u>E</u> dit Gr | oup Name |     | Add        | Grou       | р            |                       |   |
| Projects in Processing Gr | oup  |            |     |                 |          | Ava | ailable    | e Pro      | jects        |                       | _ |
| Project Name              | Pgrm | Proj<br>ID | Sub |                 |          | 1   | Pgrm<br>ID | Proj<br>ID | Sub<br>group | Project Name          |   |
|                           |      |            | J   |                 |          |     | 2000       | 201        |              | Prairieland Townhouse |   |
|                           |      |            |     |                 |          |     | 3000       | 301        |              | Prairieland 236       |   |
|                           |      |            |     |                 |          |     | 4000       | 401        |              | Brentwood             |   |
|                           |      |            |     |                 | Add      |     | 4500       | 450        |              | Tax Burnwood          |   |
|                           |      |            |     |                 |          |     | 4600       | 460        |              | Shady Oaks - NC w/s   |   |
|                           |      |            |     |                 |          |     | 4700       | 470        |              | Triplite PH w/some TA |   |
|                           |      |            |     |                 |          |     | 9000       | 660        |              | Prairieland App Depos |   |
|                           |      |            |     |                 |          |     | 9000       | 666        |              | Prairieland Non-Tenan |   |
|                           |      |            |     |                 | Remove   |     | 9000       | 880        |              | Brentwood App Depos   |   |
|                           |      |            |     |                 |          |     | 9000       | 888        |              | Brentwood Non-Tenan   |   |

The processing group is now created. Click on "Close" to save the processing group.

| C | cessing Group               |            |            |              |                |                |            |            | 1            |                       |  |
|---|-----------------------------|------------|------------|--------------|----------------|----------------|------------|------------|--------------|-----------------------|--|
| " | P 4                         |            |            | •            | <u>E</u> dit G | roup Name      | Add        | Grou       | р            |                       |  |
| D | jects in Processing Group   | D          |            |              |                |                | Available  | Pro        | jects        |                       |  |
| Ī | Project Name                | Pgrm<br>ID | Proj<br>ID | Sub<br>group |                |                | Pgrm<br>ID | Proj<br>ID | Sub<br>group | Project Name          |  |
| Î | Prairieland Townhouse Apts. | 2000       | 201        |              |                |                | 4500       | 450        |              | Tax Burnwood          |  |
| Î | Prairieland 236             | 3000       | 301        |              |                |                | 4600       | 460        |              | Shady Oaks - NC w/s   |  |
|   | Brentwood                   | 4000       | 401        |              |                |                | 4700       | 470        |              | Triplite PH w/some TA |  |
|   |                             |            |            |              |                | Add            | 9000       | 660        |              | Prairieland App Depos |  |
|   |                             |            |            |              |                |                | 9000       | 666        |              | Prairieland Non-Tenan |  |
|   |                             |            |            |              |                |                | 9000       | 880        |              | Brentwood App Depos   |  |
|   |                             |            |            |              |                |                | 9000       | 888        |              | Brentwood Non-Tenan   |  |
|   |                             |            |            |              |                |                | 9000       | 999        |              | LR Non-Tenant Receip  |  |
| l |                             |            |            |              |                | <u>R</u> emove | 9100       | 910        |              | Voucher Fraud         |  |
|   |                             |            |            |              |                |                | COCC       | COC        |              | COCC                  |  |
|   |                             |            |            |              |                |                |            |            |              |                       |  |
|   |                             |            |            |              |                |                |            |            |              |                       |  |
|   |                             |            |            |              |                |                |            |            |              |                       |  |

# Viewing Community Services Balances

### CS Balance for an Individual Resident (CS Ledger)

Individual CS balances are tracked on the CS Resident Ledger which can be accessed from the Community Service module, winFAM (Tenant Recertification Screen), and Encompass. When opening this Ledger, all family members for a family can be accessed by clicking on the "Next" button.

| Communi       | ty Servic | e            |                                     |             |            |              |                          |                                          |                 |                     |         |
|---------------|-----------|--------------|-------------------------------------|-------------|------------|--------------|--------------------------|------------------------------------------|-----------------|---------------------|---------|
|               |           |              | Co                                  | mmunit      | V Ser      | vice Inf     | ormation                 | 1. 1. 1. 1. 1. 1. 1. 1. 1. 1. 1. 1. 1. 1 |                 |                     |         |
| Used Office   |           |              |                                     | in ni chi i | .,         | 6            | 2                        |                                          |                 |                     | -       |
| Head Of Hou   | ise:      |              | - 200 - 12 - 201 H                  |             |            | Rent         | listory Z                |                                          |                 |                     |         |
| Household I   | lember    |              | A 1 Membe                           | rTvpe A     | ae         | D.O.B.       | Gender Disab             | bled                                     | Community S     | ervic               |         |
| <u>N</u> ext> |           | Talama ( )   | 10.43.2719                          | Н           | 50 (       | 05/29/1962   | F N                      |                                          | 1=Yes (Required |                     |         |
|               |           |              |                                     |             |            |              |                          |                                          | 6               |                     |         |
|               | _         |              |                                     | Comm        | unity      | Service      | History 5                |                                          |                 | -                   |         |
| Records S     | itart:    | 12/20/2      | 005 Thru Date: 01/01/2              | 2013        | 4)         |              | Add                      | Modify                                   | Delete          | Print (From/Thru Da | te) 6   |
|               |           |              |                                     |             |            |              |                          |                                          |                 | <u> </u>            |         |
| Date credite  | d Staff   | Entered On:  | Community Service Note              | Hours Done  | Hours Req. | Re-exam Date | Address                  | *                                        | This Person     | Running             | Current |
| 11/01/2012    | becky     | 11/05/2012   | Monthly Required Hours              | 0.00        | 8.00       | 10/01/2012   | 523 Indiana Street, , Za | inesvill 1                               |                 | Total               | Month   |
| 10/12/2012    | becky     | 10/12/2012   | doctors excuse                      | 8.00        |            | 10/01/2012   | 523 Indiana Street, , Za | inesville 1                              |                 |                     |         |
| 10/01/2012    | becky     | 10/01/2012   | Monthly Required Hours              | 0.00        | 8.00       | 10/01/2012   | 523 Indiana Street, , Za | inesville 1                              | Hrs. Required:  | 671.50              | 0.00    |
| 09/27/2012    | becky     | 09/27/2012   | Doctor Excuse                       | 8.00        |            | 10/01/2011   | 523 Indiana Street, , Za | inesvill 1                               | Hrs Completed   | 700.50              | 0.00    |
| 09/01/2012    | becky     | 09/04/2012   | Monthly Required Hours              | 0.00        | 8.00       | 10/01/2011   | 523 Indiana Street, , Za | inesvill 1                               | That completed. |                     |         |
| 08/27/2012    | becky     | 08/27/2012   | Doctor Excuse                       | 8.00        |            | 10/01/2011   | 523 Indiana Street, , Za | nesvill 1                                | Remaining:      | -29.00              | 0.00    |
| 08/01/2012    | becky     | 08/03/2012   | Monthly Required Hours              | 0.00        | 8.00       | 10/01/2011   | 523 Indiana Street, , Za | inesville 1                              | N               |                     |         |
| 07/19/2012    | becky     | 07/19/2012   | Doctor Excuse                       | 8.00        |            | H/2011       | 523 Indiana Street, , Za | inesville 1                              | 45              | 8                   |         |
| 07/01/2012    | becky     | 07/05/2012   | Monthly Required Hours              | 0.00        | 8.00       | 10/0 2011    | 523 Indiana Street, , Za | inesville 1                              | This Family     | _                   |         |
| 06/27/2012    | becky     | 06/27/2012   | Doctor Excuse                       | 8.00        |            | 10/01/2011   | 523 Indiana Street, , Za | inesvill 1                               |                 | 671.60              |         |
| 06/01/2012    | becky     | 06/01/2012   | Monthly Required Hours              | 0.00        | 8.00       | 10/01/2011   | 523 Indiana Street, , Za | inesville 1                              | Hrs. Required:  | 6/1.50              | -       |
| 05/24/2012    | becky     | 05/24/2012   | Doctor Excuse                       | 8.00        |            | 10/01/2011   | 523 Indiana Street, , Za | inesvill(1                               | Hrs. Completed: | 700.50              |         |
| 05/01/2012    | becky     | 05/01/2012   | Monthly Required Hours              | 0.00        | 8.00       | 10/01/2011   | 52: 7 Street, , Za       | inesville 1                              | Demaining       | 29.00               | 0.00    |
| 04/17/2012    | becky     | 04/17/2012   | Doctor Excuse                       | 8.00        |            | 10/01/2011   | 523 Indiana Street, , Za | inesville 1                              | Remaining.      | -23.00              | 0.00    |
| 04/12/2012    | becky     | 04/12/2012   | adjust from previous period to make | 21.00       |            | 10/01/2011   | 523 Indiana Street,      | nesville 1                               |                 |                     | 9       |
| 04/12/2012    | becky     | 04/12/2012   | adjust from previous period to make | -8.00       | 1          | 10/01/2008   | 523 Indiana Street, , Za | inesvin 1                                | Non-Compli      | ance agreement?     |         |
| 04/12/2012    | becky     | 04/12/2012   | adjust from previous period to make | 0.00        | 9.00       | 10/01/2007   | 523 Indiana Street, , Za | inesville 1                              | Hours           | Auto Generated      | 1       |
| 04/12/2012    | becky     | 04/12/2012   | adjust from previous period to make | 0.00        | 4.00       | 10/01/2006   | 523 Indiana Street, , Za | nesvill 1                                | Hours           | Entered by Stat     | Ť       |
| 04/12/2012    | becky     | 04/12/2012   | adjust from previous period to make | 0.00        | 10.50      | 10/01/2005   | 523 Indiana Street, , Za | inesville 1                              | 6               | 1                   |         |
| 04/01/2012    | hanku     | 0.4/0.4/0040 | Manthky Dagwirod Mouro              | 0.00        | 0 00       | 10/01/2011   | Engladiana Streat 7a     |                                          | HMS No          | otes <u>C</u> S L   | etter   |
| • (111)       |           |              | 11                                  |             |            |              |                          |                                          |                 | 10                  |         |
| C DALED       |           | 0.000        |                                     |             | Cala       |              | H at a sada.             |                                          |                 |                     |         |
| EXIT (ES      |           | Save (F3     | Export Dor                          | ected       | Reg        | ured         | # of records:<br>173     | 3                                        |                 |                     |         |
|               | _         |              | 001                                 |             | riade      |              |                          |                                          |                 |                     | 32474   |

1

At the top of the screen, resident information from winFAM is displayed.

**NOTE:** The "Next" button brings the next family member's CS Ledger forward.

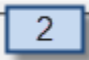

The "Rent History" button has been added so that the 50058 information for the family can be easily accessed. This will help in determining when a resident's CS hours need to be completed by.

×

Rent Summary - All Programs

| Form | Effective<br>Date | Tenant<br>Rent | Util<br>Allow | HAP    | Contract<br>Amount | Reason      | Status | FileName      | Annual<br>Income | Fa<br>MI |
|------|-------------------|----------------|---------------|--------|--------------------|-------------|--------|---------------|------------------|----------|
| 58   | 06/01/2012        | \$141.00       | \$134.00      | \$0.00 | \$0.00             | FSS/WtW Ad  | Marked | 12053101D.ASC | \$14,580.00      | e        |
| 58   | 02/01/2012        | \$141.00       | \$134.00      | \$0.00 | \$0.00             | Interim     | Marked | 12020201B.ASC | \$14,580.00      | (        |
| 58   | 01/01/2012        | \$141.00       | \$134.00      | \$0.00 | \$0.00             | Annual Reex | Marked | 11122901E.ASC | \$14,580.00      | ŧ        |
| 58   | 10/01/2011        | \$141.00       | \$134.00      | \$0.00 | \$0.00             | Interim     | Marked | 11092901D.ASC | \$14,580.00      | ŧ        |
| 58   | 01/01/2011        | \$141.00       | \$134.00      | \$0.00 | \$0.00             | Annual Reex | Marked | 10123001G.ASC | \$14,580.00      | ť        |
| 20   | 01/01/2010        | £474.00        | 6424.00       | 00.00  | e0 00              | Appual Dear | Harkad | 004000040 400 | 644 600 00       |          |

The CS status is displayed for each family member. This status *cannot* be changed in the CS module, but must be changed from the "winFAM-Tenant Certification Screen/Household Tab."

The "Records Start" date is the date of the first CS record for the resident and the "Records Thru" date is the date which CS has had CS hours required posting. Both of these date fields can be typed in so that records for a specific time period can be viewed or reported on. These records can be exported to Excel by clicking on the "E' button or a report can be printed by using the "Print From/Thru Date" option.

5

The "Add, Modify, and Delete" buttons are available to add CS hours completed, make adjustments to the CS resident's CS Ledger balance, and make notes for hours completed and/or required. Any CS record can be modified or deleted.

| Modify Communnity Service: |               | × |
|----------------------------|---------------|---|
| lleur en fer               | 44 (04 (00 44 |   |
| Hours are for:             | 11/21/2011    |   |
| Hours Worked:              | 8.00          |   |
| Notes(1,016 Character Li   | mit)          | _ |
| Ashford University         |               | * |
|                            |               | Ŧ |
| Save                       | Cancel        |   |

6 The "Print From/Thru" button will print a summary or detailed report of the records displayed for the "Records Start" and "Thru Date."

The hours required and completed are displayed and color coded purple for auto-generated CS hours required and yellow for CS hours entered by HA Staff.

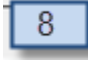

The CS balances are displayed here for the CS resident chosen and the total for the family. The far right boxes display current month CS hours owed and the grand total of CS due on the left.

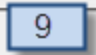

Non-Compliance Agreement Tracking. See section below.

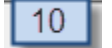

HMS Notes and Letter Assistant can be accessed here.

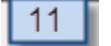

Options to "Exit", "Save", and export to Excel ("E" button).

## **Setting up Non-Compliance Agreements**

Community Service residents that have not completed their CS hours or owe the HA hours because of fraudulent income reporting can be assigned a "Non-Compliance Agreement." The CS HAB software can help with this tracking.

Go the CS Ledger screen for the resident that requires a "Non-Compliance Agreement" and check the option.

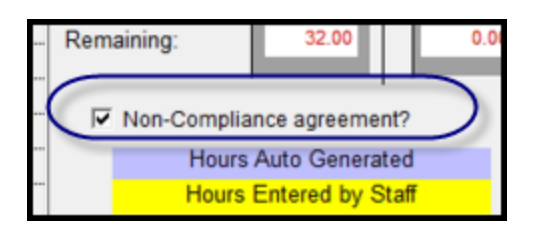

|                     |            | Enter date agreemen | nt starts: 12/10/2012 | 2 |   |                 |                    |         |
|---------------------|------------|---------------------|-----------------------|---|---|-----------------|--------------------|---------|
| Records Start:      | 03/30      |                     |                       |   |   | Delete          | Print (From/Thru D | ate)    |
|                     |            | Notes(1,016 Charac  | ter Limit)            |   |   | This Demos      |                    |         |
| Jate credited Staff | Entered On | Start repayment of  | hours                 |   | * | This Person     | Running            | Current |
| 10/01/2012 becky    | 10/01/2012 |                     |                       |   |   |                 | Iotai              | Wonth   |
| 09/27/2012 becky    | 09/27/2012 |                     |                       |   |   | Hrs Required    | 64.00              | 0.00    |
| 09/01/2012 becky    | 09/04/2012 |                     |                       |   |   | Line Operation  | 22.00              | 0.00    |
| 08/01/2012 becky    | 08/03/2012 |                     |                       |   |   | Hrs. Completed: | 32.00              | 0.00    |
| 07/19/2012 becky    | 07/19/2012 |                     |                       |   |   | Remaining:      | 32.00              | 0.00    |
| 07/01/2012 becky    | 07/05/2012 |                     |                       |   |   |                 |                    | _       |
| 06/26/2012 becky    | 06/26/2012 |                     |                       |   |   | This Family     |                    |         |
| 06/01/2012 becky    | 06/01/2012 |                     |                       |   | ٣ | This Lanny      |                    |         |
| 05/01/2012 Decky    | 04/04/2012 | 6                   | 6I                    |   |   | Hrs. Required:  | 64.00              |         |
| 03/30/2012 becky    | 04/02/2012 | <u>5</u> ave        | Lancel                |   |   | Hrs Completed   | 32.00              |         |
|                     |            |                     |                       |   |   | nia. completed. |                    |         |
|                     |            |                     |                       |   |   | Remaining:      | 32.00              | 0.00    |
|                     |            |                     |                       |   | ( |                 |                    |         |
|                     |            |                     |                       |   |   | Non-Complia     | ance agreement     | 2       |
|                     |            |                     |                       |   |   | Hours           | S Auto Generate    | ed      |
|                     |            |                     |                       |   |   | riours          | Chilered by Sta    | 30      |

When you check the option "Non-Compliance Agreement," the following screen appears.

HAB suggests entering the information for the agreement as follows. There is not a field to add in the hours required because the hours are already part of the CS resident's balance.

| -compliance Agreement for                        | Beebe, Tyrus J                                                                                   |   |
|--------------------------------------------------|--------------------------------------------------------------------------------------------------|---|
| Enter date agreement star                        | rts: 11/15/2012                                                                                  |   |
| Notes(1,016 Character Lin                        | nit)                                                                                             |   |
| 40 CS Owed. Start repay<br>Non-Compliance Agreem | yment of hours. Owes hours from January - May, 2012.<br>tent needs to be completed by 12/01/2013 | * |
|                                                  | in needs to be completed by 1210 120 10                                                          | / |
|                                                  |                                                                                                  |   |
|                                                  |                                                                                                  |   |
|                                                  |                                                                                                  |   |
|                                                  |                                                                                                  |   |
|                                                  |                                                                                                  |   |

The entry will be highlighted red as follows and no hours are listed in the "Hours Required" column but display as part of the "Community Service Note."

|               |        |             |                        |           | Commi      | unity      | Service      | History             |            |
|---------------|--------|-------------|------------------------|-----------|------------|------------|--------------|---------------------|------------|
| Records Sta   | art:   | 09/01/20    | 07 Thru Date:          | 01/01/2   | 2013       | Tenant has | moved out!   | Add                 | Modify     |
| Date credited | Staff  | Entered On: | Community Service N    | lote      | Hours Done | Hours Reg. | Re-exam Date | Address             |            |
| 11/15/2012    | habinc | 12/09/2012  | 40 CS Owed Start repay | ment of h |            |            | 09/08/2008   | 519 Indiana Street, | Zanesvilk  |
| 09/01/2008    | becky  | 09/03/2008  | Monthly Required Hours |           | 0.00       | 8.00       | 08/31/2007   | 519 Indiana Street, | Zanesvilk  |
| 08/01/2008    | becky  | 08/04/2008  | Monthly Required Hours |           | 0.00       | 8.00       | 08/31/2007   | 519 Indiana Street, | Zanesvilk: |

When the resident completes the CS hours owed for the agreement, take off the check mark for the "Non-Compliance Agreement" and the following screen will appear.

|         | method type                  | , ngo    | 0.0.0.     | Ochder | Disabled |                 |                  |         |
|---------|------------------------------|----------|------------|--------|----------|-----------------|------------------|---------|
| n / 275 | 88_0097 H                    | 25       | 12/12/1987 | M      | N        | 2=No            |                  |         |
| 1       |                              |          |            |        |          | 1 - 10          |                  |         |
|         |                              |          |            |        | 1        |                 |                  |         |
|         | Enter date agreement ends:   | 12/10/20 | )12        |        |          |                 |                  |         |
| 0/2     |                              |          |            |        |          | Delete          | Print (From/Thru | Datel   |
|         |                              |          |            |        |          | 0 01012         |                  |         |
|         | Notes(1,016 Character Limit) |          |            |        |          | This Parson     |                  |         |
| On.     | E. I                         |          |            |        | 121      | This Person     | Running          | Current |
| 12      | End repayment of hours.      |          |            |        | ^        |                 | Total            | Month   |
| 12      |                              |          |            |        |          |                 |                  |         |
| 112     |                              |          |            |        |          | Hre Dequired    | 64.00            | 0.00    |
|         |                              |          |            |        |          | riis. Required. |                  |         |
| 112     |                              |          |            |        |          | Hrs. Completed: | 32.00            | 0.00    |
| 12      |                              |          |            |        |          |                 |                  |         |
| 12      |                              |          |            |        |          | Remaining:      | 32.00            | 0.00    |
| 12      |                              |          |            |        |          |                 |                  |         |
|         |                              |          |            |        |          |                 |                  |         |
| 112     |                              |          |            |        |          | This Escale     |                  |         |
| 12      |                              |          |            |        | *        | This Family     |                  |         |
| 12      |                              |          |            |        |          |                 |                  |         |
| 12      | 6                            | C        | 1          |        | J        | Hrs. Required:  | 64.00            |         |
| 12      | Save                         | Cancel   |            |        |          |                 | 32.00            |         |
| 112     |                              |          |            |        |          | Hrs. Completed: | 32.00            |         |
|         |                              |          |            |        |          | Demaining       | 32.00            | 0.00    |
|         |                              |          |            |        |          | Remaining.      | 32.00            | 0.00    |
|         |                              |          |            |        |          |                 |                  |         |
|         |                              |          |            |        |          | - CE Non-Comp   | liance agreemer  | 1t2     |
|         |                              |          |            |        |          | - Non-Comp      | mance agreemen   |         |
|         |                              |          |            |        |          | Hou             | irs Auto General | ted     |
|         |                              |          |            |        |          | Hou             | rs Entered by S  | taff    |
| 1       |                              |          |            | 1      |          |                 |                  |         |

HAB suggests typing in the following information to show the CS hours and agreement are completed.

| Enter date agreement ends: 12/15/2012                         |   |
|---------------------------------------------------------------|---|
| Notes(1,016 Character Limit)                                  |   |
| 40 CS Completed. End repayment of hours. Completed 12/15/2012 | * |
|                                                               |   |
| *                                                             |   |
|                                                               |   |
|                                                               | + |
| Save Cancel                                                   |   |

The completed entry will display highlighted in green.

**NOTE:** The red and green highlights displaying are dependent on the wording of "Start Repayment" and "End Repayment" in the Notes Field of the "Non-Compliance Agreement" screen.

## **CS Balances for all Community Service Residents**

The best place to see CS balances for all CS residents is the "Current Hours Left" tab.

| 6                                                                                                    |                    |                |                   | 11                 |                    | _          |          |                        |                      |                  | -   |
|----------------------------------------------------------------------------------------------------|--------------------|----------------|-------------------|--------------------|--------------------|------------|----------|------------------------|----------------------|------------------|-----|
| ew Required Cu                                                                                                    | urrent Hours Left  | Generat        | e Require         | d                  | _                  |            | 2        |                        |                      | <u>01</u>        |     |
| Build F                                                                                                    | roject: (All) Proj | ects           |                   | . 1                |                    | _          | -        | Include mov            | ed out family        | _                |     |
|                                                                                                    |                    |                |                   |                    |                    |            | -        | <b>C</b> 1             |                      | _                |     |
| Search:                                                                                                    |                    |                |                   |                    | _                  |            | 1 .      | Show zeros             | and credits 3        |                  | 15  |
| Head Name                                                                                                    | Member Name        | Member<br>Type | Hours<br>Required | Hours<br>Completed | Hours<br>Remaining | Move-in    | Move-out | Current Comm<br>Status | UnitAddress          | Prog. Proj. Sub. | P   |
| Country .                                                                                                    | in market          | Head           | 96                | 0                  | 96                 | 07/01/2011 |          | 1                      | 100 Main Street 102  | 470              | 218 |
| No. of Concession, Name                                                                                                    | in million and     | Head           | 232               | 104                | 128                | 05/08/2009 |          | 1                      | 437 Iowa Ave         | 120 A            | 160 |
| 1-pointer                                                                                                    | 11-manual          | Head           | 88                | 32.5               | 55.5               | 02/22/2012 |          | 1.                     | 300 N Jefferson St 5 | 130              | 162 |
| in the second                                                                                                    | 14-merilio         | Co-head        | 56                | 6                  | 50                 | 02/22/2012 |          | 1                      | 300 N Jefferson St 5 | 130              | 197 |
| - Andrew                                                                                                    | 11-bases           | Head           | 164               | 111.5              | 52.5               | 04/12/2007 |          | 4                      | 1580 McKnight St     | 120 8            | 104 |
| of the lot of the lot | Printers.          | Head           | 192               | 80                 | 112                | 03/28/2006 |          | 4                      | 170 S West St 823    | 110 A            | 896 |
| + Harvan                                                                                                    |                    | Head           | 8                 | 0                  | 8                  | 07/14/2008 |          | 3                      | 170 S West St 514    | 110 A            | 134 |
| To character                                                                                                    | or character       | Head           | 296               | 185                | 111                | 12/31/2005 |          | 1                      | 472 lowa Ave         | 120 A            | 266 |
| distant in the second                                                                                                    | in matter          | Head           | 344               | 289.5              | 54.5               | 01/11/2011 |          | 1                      | 523 lowe Court       | 120 A            | 138 |
| - Ballet                                                                                                    | 1-Ballet           | Head           | 112               | 0                  | 112                | 03/09/2011 |          | 1                      | 170 S West St 115    | 110 A            | 207 |
| 4-berlinet                                                                                                    | -                  | Head           | 120               | 0                  | 120                | 05/19/2011 |          | 1                      | 476 Iowa Ave         | 120 A            | 217 |
|                                                                                                    | in the part of the | Head           | 40                | 22                 | 18                 | 06/19/2006 |          | 4                      | 529 Iowa Court       | 120 A            | 831 |
|                                                                                                    | 11-16-184          | Co-head        | 144               | 10                 | 134                | 03/29/2011 |          | 1                      | 2003 E. Knox St.     | 120 A            | 214 |
| 10 Martin                                                                                                    | in the late        | Head           | 16                | 0                  | 16                 | 01/06/2010 |          | 4                      | 1574 McKnight St     | 120 B            | 177 |

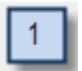

Choose "(All) Projects" or one project at a time to display what balances to report or work on.

| 2 |  |
|---|--|
|---|--|

Click on the "Include moved out family" to include CS residents that have moved out.

Click on the "Show zeros and credits" to display CS residents with zero or credit balances.

From this screen, a resident can be highlighted to go to other options: a doubleclick will bring the user to the tenant recertification screen and a right-click to the tenant's community service ledger. The "E" button and "CS Letter" button are also available from this tab. There are also two report options available – "CS Hours Remaining and CS Hours Remaining by Project" available for users that prefer reports to using the "E" button to export to Excel. Examples of this report are displayed in the "Community Service Reporting" section of this manual (see below).

# **Community Service Reporting**

## **Under "Current Hours Left" Tab**

This tab is a great place to get a report of total hours owed by each tenant in a project or in all projects depending on the "Project:" selection that is chosen.

The "E" button is available to export your information to Excel so that you can format the report any way you like.

| earch:           |                    |                |                   |                    |                    |            |          | Show zeros             | and credits           |                  | 159   |
|------------------|--------------------|----------------|-------------------|--------------------|--------------------|------------|----------|------------------------|-----------------------|------------------|-------|
| Head Name        | Member Name        | Member<br>Type | Hours<br>Required | Hours<br>Completed | Hours<br>Remaining | Move-in    | Move-out | Current Comm<br>Status | Unit Address          | Prog. Proj. Sub. | Perso |
| Linguiller       | CApular            | Head           | 96                | 0                  | 96                 | 07/01/2011 |          | 1                      | 100 Ware Direct 102   | 470              | 21830 |
| , ilendian maint | W. Annalise report | Head           | 232               | 104                | 128                | 06/08/2009 |          | 1                      | 407 leveline          | 120 A            | 16073 |
| r Auderson       | 's' Anderson       | Head           | 88                | 52.5               | 35.5               | 02/22/2012 |          | 1                      | 200 A Jackberger St 5 | 130              | 16273 |
| ( Wendlermann    | W Barris           | Co-head        | 71                | 6                  | 65                 | 02/22/2012 |          | 1                      | 200 % Jefferson St 5  | 130              | 19753 |
| (Earliery        | T Enliny           | Head           | 164               | 111.5              | 52.5               | 04/12/2007 |          | 4                      | 11588 HAUNGARD ST     | 120 B            | 10486 |
| Serie            | # therein          | Head           | 192               | 80                 | 112                | 03/28/2006 |          | 4                      | 179 S Week \$1623     | 110 A            | 8969  |
| Serves           | © Barres           | Head           | 8                 | 0                  | 8                  | 07/14/2008 | 0        | 3                      | 179 5 rivest \$1514   | 110 A            | 13436 |
| dunity .         | (2 Basily          | Head           | 296               | 185                | 111                | 12/31/2005 |          | 1                      | 672 leveline          | 120 A            | 2664  |
| Election .       | d Decitors         | Head           | 344               | 289.5              | 54.5               | 01/11/2011 |          | 1                      | 523 Inve Ceut         | 120 A            | 13817 |
| Becton           | T Bectleri         | Head           | 120               | 0                  | 120                | 03/09/2011 |          | 1                      | 179 S riveral St 115  | 110 A            | 20716 |
| i Sentell        | # beniter!         | Head           | 120               | 0                  | 120                | 05/19/2011 |          | 1                      | ent eventue           | 120 A            | 21733 |
| Bradford         | 4. Breathord       | Head           | 40                | 36                 | 4                  | 06/19/2006 |          | 4                      | 625 Invite Court      | 120 A            | 8314  |
| (Burilian        | 4 Burlian          | Co-head        | 144               | 10                 | 134                | 03/29/2011 |          | 1                      | 2000 E. Kinow DI.     | 120 A            | 21416 |
| Duller           | K Duller           | Head           | 16                | 0                  | 16                 | 01/06/2010 |          | 4                      | IETe Bullingte BI     | 120 B            | 17736 |
|                  |                    |                |                   |                    |                    |            |          |                        |                       |                  |       |

The "Reports – Hrs Remaining" and "Reports – Hrs Remaining by Project" is a listing of all residents owing CS hours. It includes their phone number and last annual re-exam date. A sample is shown here.

| Unify Report Builder - F:\                | apps\hms\reports\CSRPHSTL.Q | RP                     |                                                    |            |        |                  |                     |   |
|-------------------------------------------|-----------------------------|------------------------|----------------------------------------------------|------------|--------|------------------|---------------------|---|
| File View Print                           |                             |                        |                                                    |            |        |                  |                     |   |
|                                           | •                           |                        |                                                    |            |        |                  |                     | 1 |
| 12/05/2012 12:00.<br>6:41:23 AM<br>habine | Hour                        | H.M.<br>Com<br>s Remai | S. for Windows<br>munity Service<br>ning as of 12/ | 05/2012    | T: app | «Innai seporta C | 1<br>Hours<br>Rours |   |
| Agailar, C                                | Aprile CM                   | H                      | Change                                             | 07/01/2011 | 96.00  | 0.00             | 96.00               |   |
| Anderson, K.                              | Anderson, K.L.              | н                      |                                                    | 03/01/2012 | 232.00 | 104.00           | 128.00              |   |
| Anderson, V                               | Auderson, Virginia M        | н                      |                                                    | 07/01/2011 | \$8.00 | 52.50            | 35.50               |   |
| Anderson, V                               | Basilo, 3d S                | K                      |                                                    | 02/22/2012 | 71.00  | 6.00             | 65.00               |   |
| Baley, T                                  | Balley, Taola L             | H                      |                                                    | 04/01/2010 | 164.00 | 111.50           | 52.50               |   |
| Easter, P                                 | Basis, P.A.                 | н                      |                                                    | 03/01/2011 | 192.00 | \$0.00           | 112.00              |   |
| Barnes, G                                 | Barson, G-O                 | н                      |                                                    | 07/01/2011 | 8.00   | 0.00             | 8.00                |   |

# On the Community Service Ledger

On the CS Ledger screen, the "Print(From/Thru Date)" is available. This will print a summary or detail report for the members of the family you are viewing for the dates displayed in "Records Start" and "Thru Date." These dates can be changed by the user for whatever dates wanted for the report, i.e. a specific recert period.

| 2/5/2012      | I                            | H.M.S. for Windows             |          |                 | 1           |  |
|---------------|------------------------------|--------------------------------|----------|-----------------|-------------|--|
| 59:05 AM      |                              | Community Service              |          |                 |             |  |
| habinc        |                              | Summary Form                   | F:\app   | s'hms\reports\C | SRPHSXS.QRP |  |
|               | HOH: A                       | nderson, V Phone: fff hildin   |          |                 |             |  |
| Name          | Member                       | Re-Exam                        | Hrs Read | Hrs Done        | Hours       |  |
| Anderson, V M | Head                         |                                |          |                 |             |  |
| A             | Total for Ar                 | nnual Re-Exam Date: 07/01/2010 | 8.00     | 13.00           | -5.00       |  |
|               | Total for Ar                 | nnual Re-Exam Date: 07/01/2011 | 80.00    | 39.50           | 40.50       |  |
|               | Total for Anderson, Virginia | M                              | 88.00    | 52.50           | 35.50       |  |
| Banks, M S    | Other Head                   |                                |          |                 |             |  |
|               | Total for A:                 | nnual Re-Exam Date: 07/01/2011 | 56.00    | 6.00            | 50.00       |  |
|               | Total for Ar                 | nnual Re-Exam Date: 02/22/2012 | 15.00    | 0.00            | 15.00       |  |
|               | Total for Banks, M S         |                                | 71.00    | 6.00            | 65.00       |  |
|               |                              |                                | 150.00   | 58 50           | 100.50      |  |

#### Example of the Summary Report.

# Example of the Detail Report.

| 12/5/2012<br>7:02:40 AM<br>habing         |                     | H.M.S. for Windows<br>Community Service<br>Detail Form |                     |                           |          | 1         |  |  |
|-------------------------------------------|---------------------|--------------------------------------------------------|---------------------|---------------------------|----------|-----------|--|--|
| aoare                                     |                     | Detail Form                                            |                     | F:\apps\hms\reports\CSRPH |          |           |  |  |
|                                           | HOH: A              | Anderson, V Phone:                                     | 12.001418           |                           |          |           |  |  |
|                                           |                     | (6848/16273) (1728-6)                                  |                     |                           |          |           |  |  |
| Name                                      | Mamhar              | Refram                                                 | Action Date         | Hrs Read                  | Hrs Done | Remaining |  |  |
| Name                                      | Member              | <u>IXC-EAann</u>                                       | Action Date         | <u>ms Keya</u>            | m's Done | Kemaining |  |  |
| inderson, V M                             | Head                | 07/01/2010                                             | SSN "me "h bene     |                           |          |           |  |  |
| test to add hours paid                    |                     |                                                        | 02/22/2012          |                           | 5.00     |           |  |  |
| Balanced transfered to 07/01/2011 by habi | ne                  |                                                        | 07/01/2011          |                           | 8.00     |           |  |  |
|                                           |                     |                                                        | 06/01/2011          | 8.00                      |          |           |  |  |
|                                           | Annual Re-l         | Exam Date: 07/01/2010                                  |                     | 8.00                      | 13.00    | -5.0      |  |  |
|                                           |                     |                                                        | 12/04/2012          |                           | 10.00    |           |  |  |
| test                                      |                     |                                                        | 12/04/2012          |                           | 10.00    |           |  |  |
|                                           |                     |                                                        | 06/01/2012          | 8.00                      |          |           |  |  |
|                                           |                     |                                                        | 05/01/2012          | 8.00                      |          |           |  |  |
|                                           |                     |                                                        | 04/01/2012          | 8.00                      |          |           |  |  |
|                                           |                     |                                                        | 03/01/2012          | 8.00                      |          |           |  |  |
|                                           |                     |                                                        | 02/01/2012          | 8.00                      |          |           |  |  |
|                                           |                     |                                                        | 01/01/2012          | 8.00                      |          |           |  |  |
|                                           |                     |                                                        | 09/01/2011          | 8.00                      |          |           |  |  |
|                                           |                     |                                                        | 08/01/2011          | 8.00                      |          |           |  |  |
|                                           |                     |                                                        | 07/01/2011          | 8.00                      |          |           |  |  |
| Brought forward from 07/01/2010 by habit  | nc.                 |                                                        | 07/01/2011          | 8.00                      |          |           |  |  |
| turned in on 6/7/11                       |                     |                                                        | 06/07/2011          |                           | 19.50    |           |  |  |
|                                           | Annual Re-l         | Exam Date: 07/01/2011                                  |                     | \$0.00                    | 39.50    | 40.5      |  |  |
| Total fo                                  | or: Anderson, Virgi | nia M                                                  |                     | 88.00                     | 52.50    | 35.5      |  |  |
| Banks, M S                                | Other Head          | 07/01/2011                                             | SSN: """" and lines |                           |          |           |  |  |
| -                                         |                     |                                                        | 06/01/2012          | 8.00                      |          |           |  |  |
|                                           |                     |                                                        | 05/01/2012          | 8.00                      |          |           |  |  |
|                                           |                     |                                                        | 04/01/2012          | 8.00                      |          |           |  |  |
|                                           |                     |                                                        | 03/01/2012          | 8.00                      |          |           |  |  |
|                                           |                     |                                                        | 02/01/2012          | 8.00                      |          |           |  |  |
|                                           |                     |                                                        | 01/01/2012          | 8.00                      |          |           |  |  |
|                                           |                     |                                                        | 03/09/2011          |                           | 6.00     |           |  |  |
|                                           |                     |                                                        | 03/01/2011          | 8.00                      |          |           |  |  |

# In Community Service/Reports

There are three additional reports located under the "Reports" tab of CS.

|              | -            | -                |  |  |
|--------------|--------------|------------------|--|--|
| Summary Form | Summary List | Tenants Eligible |  |  |
| Summary Form | Summary List | Tenants Eligible |  |  |

## **Summary Form Report** – This report looks like a CS Statement by re-exam date.

| Jnify Report Builder - F:\app | ps\hms\reports\CSRPHSTS.QRP                                     |                                                                             |                                     |                                    |                                                   |  |
|-------------------------------|-----------------------------------------------------------------|-----------------------------------------------------------------------------|-------------------------------------|------------------------------------|---------------------------------------------------|--|
| View Print                    |                                                                 |                                                                             |                                     |                                    |                                                   |  |
|                               |                                                                 |                                                                             |                                     |                                    |                                                   |  |
| 12/9/2012                     | T                                                               | H M S for Windows                                                           |                                     |                                    |                                                   |  |
| 9:47:44 AM                    |                                                                 | Community Service                                                           |                                     |                                    |                                                   |  |
| habinc                        |                                                                 | Summary Form                                                                |                                     |                                    |                                                   |  |
|                               |                                                                 | E.A.                                                                        | alphanetel (                        | SEPHSTS OFF                        |                                                   |  |
|                               |                                                                 |                                                                             | rapp                                | a anna a epoi ta c                 | ord ray to gra                                    |  |
|                               | HOH: A                                                          | 16. Below Phone: (740)-486-4244                                             | r:app                               | a anna teporta c                   |                                                   |  |
|                               | HOH: A                                                          | 6. Indoa - Phones (761):686-6366                                            | r:app                               | s inits i eports ic                | Hann                                              |  |
| Name                          | HOH: American                                                   | et, Bolon Phones (* 11) 484 4544<br>Re-Exam                                 | Hrs Regd                            | Hrs Done                           | Hours<br>Remaining                                |  |
| Name<br>Hilling Talay M       | HOH: A<br><u>Member</u><br>Head                                 | et, Itolou Phone: (*11):184 4346<br><u>Re-Exam</u>                          | Hrs Reqd                            | Hrs Done                           | Hours<br><u>Remaining</u>                         |  |
| Name<br>Hilliart, Tislian W   | HOH: A<br><u>Member</u><br>Head<br>Total for A:                 | nnual Re-Exam Date: 07/03/2012                                              | Hrs Reqd<br>24.00                   | Hrs Done<br>24.00                  | Hours<br><u>Remaining</u><br>0.00                 |  |
| Name<br>Millert, Tisline W    | HOH: A<br><u>Member</u><br>Head<br>Total for As<br>Total for As | nnual Re-Exam Date: 07/03/2012<br>nnual Re-Exam Date: 01/03/2012            | Hrs Reqd<br>24.00<br>16.00          | Hrs Done<br>24.00<br>8.00          | Hours<br>Remaining<br>0.00<br>8.00                |  |
| Name<br>Millert, Tolice W     | HOH: A<br>Member<br>Head<br>Total for Ar<br>Total for Ar        | Re-Exam<br>nnual Re-Exam Date: 07/03/2012<br>nnual Re-Exam Date: 10/01/2012 | Hrs Reqd<br>24.00<br>16.00<br>40.00 | Hrs Done<br>24.00<br>8.00<br>32.00 | Hours<br><u>Remaining</u><br>0.00<br>8.00<br>8.00 |  |

Summary List – A listing of all CS residents with their balances displayed per re-exam date.

| Unify Report Builder - F:\apps\hms\reports\C | SRPHISS.QRP                      |         |          |                   |             |   |
|----------------------------------------------|----------------------------------|---------|----------|-------------------|-------------|---|
| File View Print                              |                                  |         |          |                   |             |   |
|                                              |                                  |         |          |                   |             | ^ |
|                                              |                                  |         |          |                   |             |   |
| 12/9/2012                                    | HMS for                          | Windows |          |                   | 1           |   |
| 9-52-21 AM                                   | Community                        | Service |          |                   | •           |   |
| habing                                       | Summar                           | v List  |          |                   |             |   |
|                                              |                                  |         | F:\aş    | ops\hms\reports\C | SRPHISS.QRP |   |
|                                              | Annual                           |         |          |                   | Hours       |   |
| Name                                         | <u>Re-Exam</u>                   |         | Hrs Reqd | Hrs Done          | Remaining   |   |
| non.                                         | Allford, Walker 3.d              | Head    |          |                   |             |   |
|                                              | 07/03/2012                       |         | 24.00    | 24.00             | . 0.00      |   |
|                                              | 10/01/2012                       |         | 16.00    | 8.00              | 3 8.00      |   |
|                                              | Total for: Allow Martine Val     |         | 40.00    | 32.00             | 8.00        |   |
| -12Mart                                      | Family - Total                   |         | 40.00    | 32.00             | 8.00        |   |
| HOH: tilleright, Builes Phones. 417, 2116    |                                  |         |          |                   |             |   |
|                                              | Athender, Dairy 3d               | Head    |          |                   |             |   |
|                                              | 01/01/2006                       |         | 40.00    | 40.00             | 0.00        |   |
|                                              | Total for: administ Chains No.   |         | 40.00    | 40.00             | 0.00        |   |
| .spherig                                     | in Thisse Family - Total         |         | 40.00    | 40.00             | 0.00        |   |
| HOH: Alexandre, Burbara Phone: (814) 28      | 4-00-al                          |         |          |                   |             |   |
|                                              | Tibriandler, Ballians ?          | Head    |          |                   |             |   |
|                                              | 05/01/2008                       |         | 16.00    | 16.00             | 0.00        |   |
|                                              | 05/01/2009                       |         | 80.00    | 89.00             | -9.00       |   |
|                                              | Total for: Jilesanile, Ballson I |         | 96.00    | 105.00            | -9.00       |   |

| Unify Report Builder                                                                                                    | - F:\apps\hms\reports\C                                                                                         | SRPLI | ST.QF    | Rb.     |                                                |            |            |            |                     |   |
|----------------------------------------------------------------------------------------------------|----------------------------------------------------------------------------------------------------|-------|----------|---------|------------------------------------------------|------------|------------|------------|---------------------|---|
| View Print                                                                                                    |                                                                                                    |       |          |         |                                                |            |            |            |                     |   |
| 3 44 4 >                                                                                                    | <b>&gt;&gt;</b>                                                                                                 |       |          |         |                                                |            |            |            |                     | - |
|                                                                                                    |                                                                                                    |       |          |         |                                                |            |            |            |                     |   |
| 12/09/2012                                                                                                    |                                                                                                    |       |          | H.M     | I.S. for Windows                               |            |            |            | 1                   |   |
| 9-56-19 AM                                                                                                    |                                                                                                    |       |          | Co      | mmunity Service                                |            |            |            |                     |   |
| hat in a                                                                                                    | Terret                                                                                                    | TR    |          | ton Co  | minute Service                                 |            | 0/2012     |            |                     |   |
| naoinc                                                                                                    | Tenant                                                                                                    | S Lug | gibie    | lor Co  | minumy service                                 | as of 12/0 | 9/2012     |            | CIPDI INT OPD       |   |
| HOH                                                                                                    | Name                                                                                                    | Mhr   | 100      | Staff   | PPS/FP                                         | Comm Ser   | Lart ReFym | Last 50058 | Record Reason       |   |
| alification (Theorem                                                                                                    | different Windows 344                                                                                           | H     | 30       | dabbia  | 1000.001 (20502.20050                          | No         | 10/1/2012  | 10/1/2012  | Anoust Restant      |   |
| (Shert) Theles                                                                                                    | Berthman Kitle I                                                                                                | F     | 18       | Gebose  | 1000 001 /20502 20060                          | Framet     | 10/1/2012  | 10112012   | Puttion Potenant    |   |
| indian Tribeliness                                                                                                    | Addam Subdiana M                                                                                                | H     | 38       | dabbia  | 1000.001 /25082 62008                          | Exampt     | 6/1/2012   | 6/1/2012   | Annual Reexam       |   |
| Adapter Reductor                                                                                                    | Tartick, Accedin 7                                                                                              | 4     | 52       |         | 1000 001 /7051 61451                           | Exampt     | 0.1.2012   |            | Philippin Provident |   |
| Obright, Balan                                                                                                    | Althought, Theory (14)                                                                                          | H     | 26       | debbie  | 1009 001 /14945 34421                          | Exempt     | 1/1/2013   | 1/1/2013   | Annual Reexam       |   |
| fordisers, likely                                                                                                    | Antiburra, Silkella J                                                                                           | H     | 42       | debbie  | 1009 103 /27224 65073                          | Exempt     | 6/1/2012   | 6/1/2012   | Annual Reexam       |   |
| Induced, (Denity                                                                                                    | Solicerally, (Taxatta B.                                                                                        | H     | 35       | tonva   | 1009 001 /20986 49398                          | Exempt     | 12/1/2012  | 12/1/2012  | Annual Reexam       |   |
| halk Simplements                                                                                                    | dials, Thermore B                                                                                               | S     | 27       |         | 1009 001 /26825 64149                          | Exempt     |            |            |                     |   |
| And, Brachmann                                                                                                    | Aufl. Brankenin A.                                                                                              | H     | 21       | debbie  | 1009 001 /26825 64148                          | No         | 5/1/2012   | 12/1/2012  | Interim             |   |
| Sunstitu Burghas                                                                                                    | Acception, Honoradian 741                                                                                       | H     | 22       | tonva   | 1009 103 /26589 63463                          | Exempt     | 3/1/2012   | 3/1/2012   | Annual Rel Nam      |   |
| Acception, Managines                                                                                                    | Con. hered                                                                                                    | A     | 25       | 100.000 | 1009 103 /26589 63464                          | Exempt     |            |            | 18                  |   |
| Solt. Danisanthan                                                                                                    | Bab. Remarcher L.                                                                                               | H     | 36       | tonya   | 1009 103 /26058 62204                          | Exempt     | 7/1/2012   | 7/1/2012   | Annual Reexam       |   |
| Ballon, Kapris                                                                                                    | Balon, Katrin D                                                                                                 | H     | 24       | jamie   | 1009 103 /29000 69489                          | Exempt     | 1/6/2012   | 1/6/2012   | New Admiss          |   |
| Balant (Descal)                                                                                                    | Balan, Barto I                                                                                                  | A     | 28       |         | 1009 001 /28486 68225                          | No         |            |            |                     |   |
| Pallot. (Dente)                                                                                                    | Balant, Based L.                                                                                                | H     | 61       | debbie  | 1009 001 /28486 68224                          | Exempt     | 10/1/2012  | 10/1/2012  | Annual Reexam       |   |
| Babiley, Konthally                                                                                                    | Balaises. Christopher 76                                                                                        | S     | 33       |         | 1009 103 /18906 45410                          | Yes        |            |            |                     |   |
| Publish Kaniluphy                                                                                                    | Balaiser, Musedbaarbr -H.                                                                                       | H     | 32       | debbie  | 1009 103 /18905 44310                          | No         | 1/1/2012   | 6/1/2012   | FSS                 |   |
| Darren, dulling                                                                                                    | Terror, Advisor 10                                                                                              | H     | 30       | tonya   | 1009 001 /29589 70950                          | Exempt     | 6/6/2012   | 10/1/2012  | Interim             |   |
| Takin, Larse                                                                                                    | Theres, Russes /                                                                                                | H     | 56       | beth    | 1009 002 /29597 70970                          | No         | 8/22/2012  | 8/22/2012  | New Admiss          |   |
| Description: Description                                                                                                    | Baselides, Director &<br>Baselides, Differry P                                                                  | HS    | 28<br>27 | cherrie | 1009 103 /22355 52851<br>1009 103 /22355 52852 | Exempt     | 1/1/2013   | 1/1/2013   | Annual Reexam       |   |
| Init. Bathers                                                                                                    | Bull, Ballies !!                                                                                                | H     | 50       | debbie  | 1009 001 /14192 32474                          | Yes        | 10/1/2012  | 10/1/2012  | Annual Reexam       |   |
| and the second second se | the second second second second second second second second second second second second second second second se | 100   |          |         | a single state of the set with how             |            |            |            |                     |   |

## Tenants Eligible – A listing of Public Housing residents and their CS status.

Check these reports out! We at HAB challenge the user to use the "E" button to use Excel for reports. Using Excel allows flexibility as to what appears on the report.